# Stručná příručka

# Informace o tiskárně

# Použití ovládacího panelu tiskárny

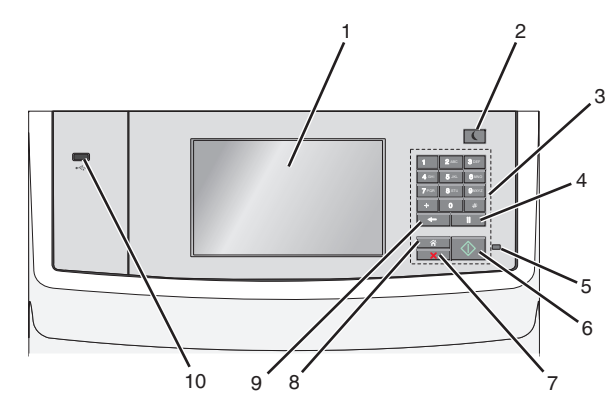

| , | Část               | Použití                                                                                                    |
|---|--------------------|----------------------------------------------------------------------------------------------------|
| 1 | Displej            | Zobrazení možností tisku, posílání e-mailem,<br>kopírování a faxování a dále stavových a<br>chybových zpráv                                                                                                    |
| 2 | Tlačítko<br>Spánek | <ul> <li>Zapnutí režimu spánku nebo režimu hibernace.</li> <li>Dále jsou popsány stavy kontrolky indikátoru a tlačítka režimu spánku:</li> <li>Přepnutí do režimu spánku nebo probuzení <ul> <li>Kontrolka indikátoru svítí zeleně.</li> <li>Tlačítko režimu spánku svítí.</li> </ul> </li> <li>Režim spánku <ul> <li>Kontrolka indikátoru svítí zeleně.</li> <li>Tlačítko režimu spánku svítí žlutě.</li> </ul> </li> <li>Přepnutí do režimu hibernace nebo probuzení <ul> <li>Kontrolka indikátoru nesvítí.</li> </ul> </li> <li>Tlačítko Spánek cyklicky blikne na 0,10 sekundy žlutě a potom je po dobu 1,9 sekundy zhasnuté.</li> </ul> <li>Režim hibernace <ul> <li>Kontrolka indikátoru nesvítí.</li> <li>Tlačítko Spánek cyklicky blikne na 0,10 sekundy žlutě a potom je po dobu 1,9 sekundy zhasnuté.</li> </ul> </li> |
|   |                    | <ul> <li>sekundy zhasnuté.</li> <li>Následující akce probudí tiskárnu z režimu spánku:</li> <li>Dotknete-li se displeje nebo stisknete libovolné tlačítko.</li> <li>Otevření vstupního zásobníku, krytu nebo dvířek.</li> <li>Vložení do podavače ADF</li> <li>Otevření krytu nebo víka skleněné plochy skeneru</li> <li>Odeslání tiskové úlohy z počítače</li> <li>Resetování vypnutím a zapnutím pomocí hlavního vypínače</li> </ul>                                                                                                    |
| 3 | Klávesnice         | Zadání číslic, písmen nebo symbolů.                                                                                                    |

|   | Část                             | Použití                                                                                                    |
|---|----------------------------------|----------------------------------------------------------------------------------------------------|
| 4 | Tlačítko<br>pauza ve<br>vytáčení | <ul> <li>Vloží do do faxového čísla dvou- až<br/>třísekundovou pauzu ve vytáčení. V poli Komu<br/>je pauza ve vytáčení zastoupena čárkou (,).</li> <li>Znovu vytočí faxové číslo.</li> <li>Poznámky:         <ul> <li>Stisknutí tlačítka mimo nabídku Fax<br/>vyvolá chybové pípnutí.</li> <li>Po stisknutí tlačítka na domovské<br/>obrazovce se znovu vytočí poslední použité<br/>faxové číslo</li> </ul> </li> </ul> |
| 5 | Kontrolka                        | • Nesvítí – Tiskárna je vypnutá.                                                                                                    |
|   | indikatoru                       | <ul> <li>Zeleně bliká – Tiskárna se zahřívá, zpracovává<br/>data nebo tiskne.</li> </ul>                                                                                                    |
|   |                                  | <ul> <li>Svítí zeleně – Tiskárna je zapnutá, ale je<br/>v nečinnosti.</li> </ul>                                                                                                    |
|   |                                  | Bliká červeně – Je vyžadován zásah obsluhy.                                                                                                    |
| 6 | Tlačítko<br>Start                | <ul> <li>Spustí aktuální úlohu označenou na displeji.</li> <li>Zabájí úlohu konírování s výchozím</li> </ul>                                                                                                    |
|   |                                  | nastavením.                                                                                                    |
|   |                                  | Poznámka: Stisknutí tlačítka během skenování<br>nemá žádný efekt.                                                                                                    |
| 7 | Tlačítko                         | Zastaví veškerou činnost tiskárny.                                                                                                    |
|   | Stop                             | Poznámka: Jakmile se na displeji zobrazí<br>Zastaveno, je nabídnut seznam možností.                                                                                                    |
| 8 | Tlačítko                         | Návrat na domovskou obrazovku                                                                                                    |
|   | Doniu                            | Poznámka: Stisknutím tlačítka Domů se obnoví<br>všechna výchozí nastavení průběhu činnosti.                                                                                                    |
| 9 | Tlačítko<br>Zpět                 | <ul> <li>Smaže nejvíce vpravo umístěnou číslici v poli<br/>Počet kopií. Pokud pomocí opakovaného</li> </ul>                                                                                                    |
|   |                                  | stisknutí tlačítka <b>s</b> mažete celé číslo, objeví se výchozí hodnota 1.                                                                                                    |
|   |                                  | <ul> <li>Smaže nejvíce vpravo umístěnou číslici ručně<br/>zadaného čísla v poli Seznam cílů faxování.</li> </ul>                                                                                                    |
|   |                                  | Pomocí tlačítka 🗲 můžete také smazat celý zkrácený záznam. Jakmile je celý řádek                                                                                                    |
|   |                                  | smazán, další stisknutí tlačítka 🗲 způsobí<br>posun kurzoru o řádek nahoru.                                                                                                    |
|   |                                  | <ul> <li>Smaže znak nalevo od kurzoru v poli Seznam<br/>cílů e-mailu. Pokud je znak ve zkratce, je tato<br/>zkratka smazána.</li> </ul>                                                                                                    |

|    | Část     | Použití                                                 |
|----|----------|---------------------------------------------------------|
| 10 | port USB | Připojení jednotky paměti flash k tiskárně              |
|    |          | Poznámka: Jednotky flash podporuje jen přední port USB. |

# Popis domovské obrazovky

Po zapnutí tiskárny se na displeji zobrazí základní obrazovka, zvaná domovská obrazovka. Chcete-li zahájit akci, jako je například kopírování, faxování či skenování, otevřít obrazovku s nabídkou nebo reagovat na hlášení, použijte tlačítka domovské obrazovky.

**Poznámka:** Domovská obrazovka, ikony a tlačítka se mohou lišit v závislosti na přizpůsobení nastavení vaší domovské obrazovky, nastavení správy a aktivních vestavěných řešeních.

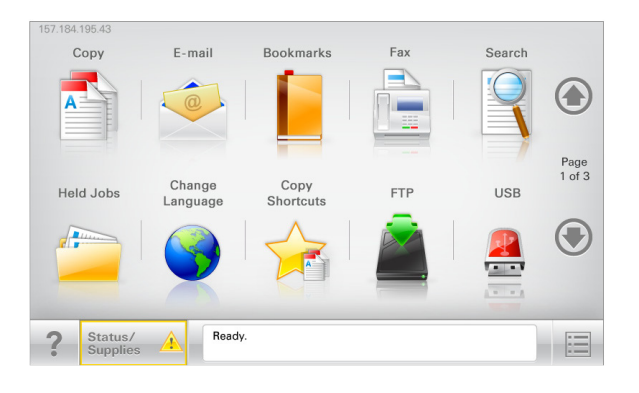

| Dotkněte se<br>tlačítka | Činnost                                                                                                    |
|-------------------------|----------------------------------------------------------------------------------------------------|
| Kopírovat               | Umožňuje přístup k nabídkám kopírování a<br>pořizování kopií.                                                                      |
| E-mail                  | Umožňuje přístup k nabídkám e-mailu a odesílání<br>e-mailů.                                                                        |
| Faxovat                 | Umožňuje přístup k nabídkám faxování a odesílání<br>faxů.                                                                          |
|                         | Umožňuje přístup k nabídkám tiskárny.<br><b>Poznámka:</b> Tyto nabídky jsou dostupné, jen když<br>je tiskárna ve stavu Připravena. |
| FTP                     | Umožňuje přístup k nabídkám FTP (File Transfer<br>Protocol) a skenování dokumentů přímo na server<br>FTP.                          |

| Dotkněte se<br>tlačítka                    | Činnost                                                                                                    |
|--------------------------------------------|----------------------------------------------------------------------------------------------------|
| Stavová lišta                              | <ul> <li>Zobrazuje aktuální stav tiskárny, například</li> <li>Připravena nebo Zaneprázdněna.</li> </ul>                                                              |
|                                            | <ul> <li>Zobrazuje momentální situaci tiskárny,<br/>například Málo toneru nebo Dochází kazeta.</li> </ul>                                                            |
|                                            | <ul> <li>Zobrazuje hlášení o nutnosti zásahu obsluhy,<br/>aby mohla tiskárna pokračovat v práci.</li> </ul>                                                          |
| Stav/spotřební<br>materiál                 | <ul> <li>Zobrazuje varovné nebo chybové zprávy,<br/>kdykoli je třeba zásah obsluhy, aby mohla<br/>tiskárna pokračovat v práci.</li> </ul>                            |
|                                            | <ul> <li>Umožňuje přístup na obrazovku hlášení, kde<br/>získáte podrobnější informace o hlášení včetně<br/>pokynů, jak jej odstranit.</li> </ul>                     |
| Jednotka USB<br>nebo jednotka USB<br>flash | Umožňuje zobrazit, vybrat, tisknout, skenovat<br>nebo odeslat e-mailem fotografie a dokumenty<br>z jednotky flash.                                                   |
|                                            | Poznámka: Toto tlačítko se zobrazí pouze tehdy,<br>když se vrátíte na domovskou obrazovku a přitom<br>je k tiskárně připojena paměťová karta nebo<br>jednotka flash. |
| Záložky                                    | Umožňuje vytvářet, uspořádávat a ukládat záložky<br>(adresy URL) do stromové struktury složek a odkazů<br>na soubory.                                                |
|                                            | Poznámka: Zobrazení stromové struktury<br>podporuje pouze záložky vytvořené pomocí této<br>funkce, a nikoli vytvořené pomocí jiné aplikace.                          |
| Pozdržené úlohy                            | Zobrazí všechny aktuálně pozdržené úlohy.                                                                                                    |

Na domovské obrazovce se mohou zobrazit i další tlačítka:

| Dotkněte se<br>tlačítka      | Činnost                                                                                                    |
|------------------------------|----------------------------------------------------------------------------------------------------|
| Hledat<br>pozdržené<br>úlohy | <ul> <li>Hledá některou z následujících položek:</li> <li>Uživatelská jména patřící k pozdrženým nebo<br/>důvěrným tiskovým úlohám</li> <li>Názvy pozdržených úloh, vyjma důvěrných<br/>tiskových úloh</li> <li>Názvy profilů</li> <li>Pole pro záložky nebo názvy tiskových úloh</li> <li>Schránka USB nebo názvy tiskových úloh pro<br/>podporované typy souborů</li> </ul> |
|                              |                                                                                                    |

Změnit jazyk Otevře automaticky otevírané okno Změnit jazyk, v němž lze změnit hlavní jazyk tiskárny.

## Funkce

| Funkce                                                                                                    | Popis                                                                                                    |
|----------------------------------------------------------------------------------------------------|----------------------------------------------------------------------------------------------------|
| Řádek s cestou<br>v nabídkách<br>Vzor: <u>nabídek</u> ><br><u>&amp;Nastavení</u> > <u>Kopírovat</u><br><u>nastavení</u> > Počet kopií | Řádek s cestou v nabídkách se nachází v horní<br>části každé obrazovky s nabídkou. Tato funkce<br>zobrazí cestu, jakou byla vyvolána aktuální<br>nabídka.<br>Dotkněte se jakéhokoli z podtržených slov a<br>vrátíte se do příslušné nabídky.<br>Počet kopií není podržený, protože jde<br>o aktuální obrazovku. Pokud se dotknete<br>podtrženého slova na obrazovce Počet kopií<br>dříve, než nastavíte a uložíte počet kopií,<br>výběr se neuloží a nestane se výchozím<br>nastavením. |
| Výstražné hlášení o<br>přítomnosti                                                                                                    | Pokud hlášení o přítomnosti ovlivní funkci,<br>zobrazí se tato ikona a bliká červená<br>kontrolka.                                                                                                    |
| Varování                                                                                                    | Pokud dojde k chybě, zobrazí se tato ikona.                                                                                                    |
| Adresa IP tiskárny<br>Vzor: <b>123.123.123.123</b>                                                                                    | Adresa IP síťové tiskárny je umístěna v levém<br>horním rohu domovské obrazovky a je<br>zobrazena jako čtyři sady čísel oddělené<br>tečkami. Adresu IP lze použít při přístupu<br>k vestavěnému webovému serveru pro<br>zobrazení a vzdálenou konfiguraci nastavení<br>tiskárny a to i v případě, že se nenacházíte ve<br>fyzické blízkosti tiskárny.                                                                                                    |

# Použití tlačítek na dotykovém displeji

**Poznámka:** V závislosti na vlastním nastavení domovské obrazovky, nastavení správy a aktivních integrovaných řešeních se vaše domovská obrazovka, ikony a tlačítka mohou lišit.

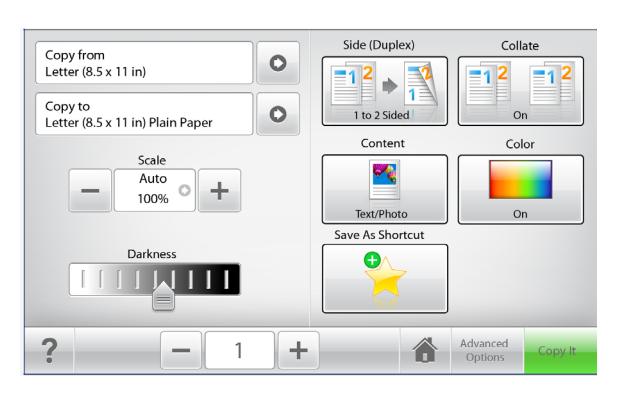

| Dotkněte se tlačítka      | Použití                                                                |  |
|---------------------------|------------------------------------------------------------------------|--|
| Kopírovat                 | Umožňuje odeslat změny v nastavení<br>kopírování a spustit kopírování. |  |
| Šipka doprava             | Posun doprava                                                          |  |
| Šipka doleva              | Posun doleva                                                           |  |
| Domů                      | Návrat na domovskou obrazovku                                          |  |
| Posunutí vpravo, zvětšení | Umožňuje vybrat vyšší hodnotu.                                         |  |

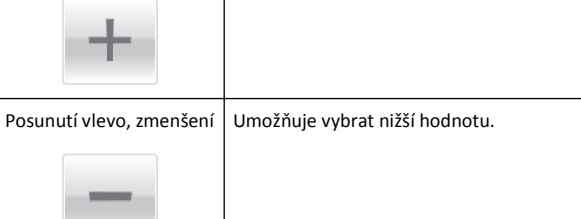

| Dotkněte se tlačítka | Použití                                          |
|----------------------|--------------------------------------------------|
| Konec                | Umožňuje ukončit práci s aktuální<br>obrazovkou. |
| Tipy                 | Otevře dialogové okno kontextové<br>nápovědy.    |

# Ostatní tlačítka dotykového displeje

| Dotkněte se tlačítka | Použití                                                                                      |
|----------------------|----------------------------------------------------------------------------------------------|
| Přijmout             | Uložení nastavení.                                                                           |
|                      |                                                                                              |
| Storno               | <ul> <li>Ruší akci nebo výběr.</li> </ul>                                                    |
| ×                    | <ul> <li>Ukončí obrazovku a vrátí se na předchozí<br/>obrazovku bez uložení změn.</li> </ul> |
| Obnovit              | Obnoví hodnoty na displeji.                                                                  |
| 5                    |                                                                                              |

# Nastavení a použití aplikací spouštěných z domovské obrazovky

### Poznámky:

- V závislosti na vlastním nastavení domovské obrazovky, nastavení správy a aktivních integrovaných aplikacích se vaše domovská obrazovka, ikony a tlačítka mohou lišit. Některé aplikace jsou podporovány pouze u vybraných modelů tiskáren.
- V některých případech je možné zakoupit i další řešení a aplikace. Další informace naleznete na www.lexmark.com. Nebo se zeptejte svého prodejce.

# Použití vestavěného webového serveru

Vestavěný webový server je webová stránka tiskárny, která umožňuje zobrazit a vzdáleně konfigurovat nastavení tiskárny i když nejste fyzicky poblíž tiskárny.

- 1 Zjistěte IP adresu tiskárny:
  - na domovské obrazovce ovládacího panelu tiskárny;
  - v části TCP/IP v nabídce Síť/Porty;
  - vytištěním stránky s nastavením sítě nebo stránky s nastavením nabídek a vyhledáním informace v části **TCP/IP**.

**Poznámka:** Adresa IP se zobrazí jako čtyři sady čísel oddělených tečkou, například **123.123.123.123**.

2 Otevřete webový prohlížeč a zadejte do pole adresy IP adresu tiskárny.

Zobrazí se stránka vestavěného webového serveru.

# Zobrazit nebo skrýt ikony na domovské obrazovce

1 Otevřete webový prohlížeč a zadejte do pole adresy IP adresu tiskárny.

**Poznámka:** Zobrazte adresu IP tiskárny na domovské obrazovce ovládacího panelu tiskárny. Adresa IP se zobrazí jako čtyři sady čísel oddělených tečkou, například 123.123.123.123.

- 2 Klepněte na položky Nastavení > Obecné nastavení > Přizpůsobení domovské stránky.
  - Zobrazí se seznam základních funkcí tiskárny.

**3** Zaškrtněte políčka funkcí, jejichž ikony chcete zobrazit na domovské obrazovce tiskárny.

Poznámka: Položky, u kterých bylo zaškrtnutí zrušeno, budou skryty.

4 Klepněte na tlačítko **Odeslat**.

# Aktivace aplikací z domovské obrazovky

Tiskárna je dodávána s předinstalovanými aplikacemi na domovské obrazovce. Abyste je mohli používat, je nutné nejprve tyto aplikace aktivovat a nastavit pomocí vestavěného webového serveru. Další informace o použití vestavěného webového serveru naleznete v části "Použití vestavěného webového serveru" na str. 4.

Podrobné informace o konfiguraci a použití aplikací z domovské obrazovky získáte na webových stránkách společnosti Lexmark na http://support.lexmark.com.

## Nastavení aplikace Forrms and Favorites

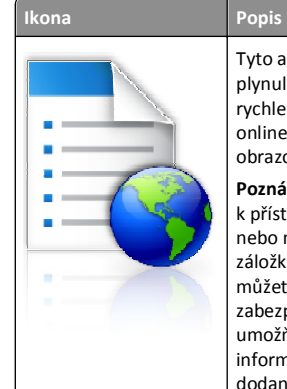

Tyto aplikace přispívají ke zjednodušení a plynulosti pracovních postupů. Umožňují rychle nalézt a vytisknout často používané online formuláře přímo z domovské obrazovky. **Poznámka:** Tiskárna musí mít povolení

k přístupu do síťové složky, na server FTP nebo na webové stránky, kde je uložena záložka. Z počítače, kde je uložena záložka, můžete používat nastavení sdílení, zabezpečení a brány firewall, které tiskárně umožňují alespoň přístup pro *čtení*. Další informace si vyhledejte v dokumentaci dodané s operačním systémem.

1 Otevřete webový prohlížeč a zadejte do pole adresy IP adresu tiskárny.

**Poznámka:** Zobrazte adresu IP tiskárny na domovské obrazovce ovládacího panelu tiskárny. Adresa IP se zobrazí jako čtyři sady čísel oddělených tečkou, například 123.123.123.123.

- 2 Klepněte na položky Nastavení > Řešení zařízení > Řešení (eSF) > Forms and Favorites.
- 3 Definujte záložky a potom přizpůsobte nastavení.
- **4** Klepněte na tlačítko **Použít**.

Chcete-li používat aplikaci, dotkněte se tlačítka **Forms and Favorites** na domovské obrazovce tiskárny. Pak můžete procházet kategorie formulářů nebo je vyhledávat podle čísla, názvu nebo popisu.

## Nastavení aplikace Scan to Network

Popis

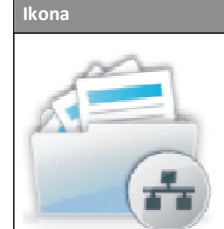

Aplikace umožňuje pořídit digitální obraz tištěného dokumentu-a nasměrovat ji do sdílené síťové složky. Je možné definovat až 30 jedinečných cílových umístění složek.

#### Poznámky:

- Tiskárna musí mít oprávnění k zápisu do cílových umístění. Z počítače, kde je uloženo cílové umístění, můžete používat nastavení sdílení, zabezpečení a brány firewall, které tiskárně umožňují alespoň přístup pro zápis. Další informace si vyhledejte v dokumentaci dodané s operačním systémem.
- Ikona aplikace Scan to Network se zobrazí pouze v případě, že je definováno jedno nebo více cílových umístění.
- 1 Otevřete webový prohlížeč a zadejte do pole adresy IP adresu tiskárny.

**Poznámka:** Zobrazte adresu IP tiskárny na domovské obrazovce ovládacího panelu tiskárny. Adresa IP se zobrazí jako čtyři sady čísel oddělených tečkou, například 123.123.123.123.

- 2 Klepněte na položky Nastavení > Řešení zařízení > Řešení (eSF) > Scan to Network.
- 3 Zadejte cílová umístění a potom přizpůsobte nastavení.
- 4 Klepněte na tlačítko Použít.

Chcete-li používat aplikaci, dotkněte se tlačítka **Scan to Network** na domovské obrazovce tiskárny a postupujte podle pokynů na displeji tiskárny.

## Nastavení aplikace Moje MFP

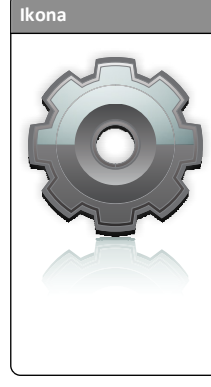

Popis

Tato aplikace umožňuje přizpůsobit nastavení dotykové obrazovky a uložit je na jednotku paměti flash. Pokaždé, když budete chtit kopírovat, faxovat nebo skenovat, vložte jednotku paměti flash do portu USB tiskárny. Dojde k automatickému odeslání všech osobních předvoleb, například nastavení úlohy, předvoleb domovské obrazovky a adresáře.

Poznámka: Ikona aplikace se zobrazuje pouze v případě, že je do portu USB tiskárny vložena jednotka paměti flash s nastaveními funkce Moje MFP.

Chcete-li nastavit aplikaci Moje MFP, vložte jednotku flash do portu USB tiskárny a spusťte průvodce nastavením podle pokynů zobrazených na displeji tiskárny.

Chcete-li použít aplikaci Moje MFP, vložte jednotku flash do portu USB tiskárny, kdykoli budete chtít kopírovat, faxovat nebo skenovat.

## Popis aplikace WS-Scan

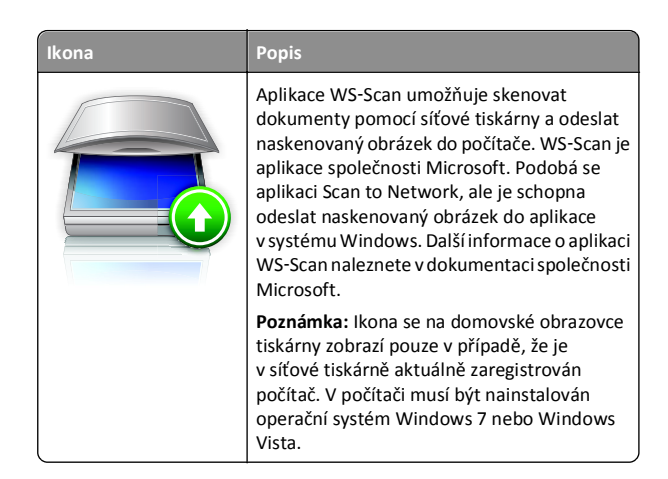

## Nastavení vzdáleného ovládacího panelu

Tato aplikace zobrazuje ovládací panel tiskárny na obrazovce počítače. Umožňuje interakci s ovládacím panelem tiskárny i v případě, že se nacházíte jinde než síťová tiskárna. Na obrazovce počítače můžete zobrazit stav tiskárny, uvolňovat pozdržené tiskové úlohy, vytvářet záložky a provádět další úlohy související s tiskem, které byste jinak mohli provádět pouze během fyzické přítomnosti u síťové tiskárny.

Otevřete webový prohlížeč a zadejte do pole adresy IP adresu tiskárny.

**Poznámka:** Zobrazte adresu IP tiskárny na domovské obrazovce ovládacího panelu tiskárny. Adresa IP se zobrazí jako čtyři sady čísel oddělených tečkou, například 123.123.123.123.

- 2 Klepněte na položky Nastavení > Řešení zařízení > Řešení (eSF) > Vzdálený ovládací panel.
- 3 Zaškrtněte políčko Aktivováno a potom přizpůsobte nastavení.
- 4 Klepněte na tlačítko Použít.

Chcete-li použít tuto aplikaci, ve vestavěném webovém serveru klepněte na tlačítko Aplikace > Vzdálený ovládací panel > Spustit VNC applet.

# Import a export konfigurace

Nastavení konfigurace můžete exportovat do textového souboru a pak je importovat a použít toto nastavení v jiných tiskárnách.

## Export konfigurace do souboru

 Otevřete webový prohlížeč a zadejte do pole adresy IP adresu tiskárny.

**Poznámka:** Zobrazte adresu IP tiskárny na domovské obrazovce ovládacího panelu tiskárny. Adresa IP se zobrazí jako čtyři sady čísel oddělených tečkou, například 123.123.123.123.

- 2 Klepněte na tlačítko Nastavení nebo Konfigurace.
- 3 Klepněte na možnost Řešení zařízení > Řešení (eSF) nebo klepněte na možnost Vložená řešení.
- 4 V části Instalovaná řešení klepněte na název aplikace, kterou chcete konfigurovat.
- **5** Klepněte na tlačítko **Konfigurovat > Export**.
- 6 Podle pokynů na obrazovce počítače uložte konfigurační soubor. Poté zadejte jedinečný název souboru nebo použijte výchozí název.

Poznámka: Pokud dojde k chybě Nedostatek paměti JVM, opakujte proces exportu, dokud se konfigurační soubor neuloží.

## Import konfigurace ze souboru

Otevřete webový prohlížeč a zadejte do pole adresy IP adresu tiskárny.

**Poznámka:** Zobrazte adresu IP tiskárny na domovské obrazovce ovládacího panelu tiskárny. Adresa IP se zobrazí jako čtyři sady čísel oddělených tečkou, například 123.123.123.123.

- 2 Klepněte na tlačítko Nastavení nebo Konfigurace.
- 3 Klepněte na možnost Řešení zařízení > Řešení (eSF) nebo klepněte na možnost Vložená řešení.
- 4 V části Instalovaná řešení klepněte na název aplikace, kterou chcete konfigurovat.
- 5 Klepněte na tlačítko Konfigurovat > Import.
- 6 Přejděte k uloženému konfiguračnímu souboru, který jste exportovali z dříve konfigurované tiskárny, a poté jej načtěte nebo zobrazte jeho náhled.

Poznámka: Dojde-li k překročení časového limitu a objeví se prázdná obrazovka, aktualizujte webový prohlížeč a klepněte na tlačítko Použít.

# Založení papíru a speciálních médií

# Nastavení formátu a typu papíru

Na domovské obrazovce přejděte na položku:

>nabídka Papír >Formát/typ papíru > vyberte zásobník > vyberte formát nebo typ papíru >Odeslat

## Poznámky:

- Formát papíru se automaticky nastavuje podle polohy vodicích lišt papíru v každém zásobníku, kromě standardního zásobníku na 550 listů (zásobník 1) a univerzálního podavače.
- Nastavení Formát papíru u zásobníku 1 a univerzálního podavače je třeba nastavit ručně v nabídce Formát papíru.
- Výchozím nastavením typu papíru je Obyčejný papír.
- Nastavení Typ papíru je třeba nastavit ručně pro všechny zásobníky.

# Nastavení pro Univerzální formát papíru

Univerzální formát papíru je uživatelem definovaný formát, který vám umožňuje tisknout na formáty papíru, které nejsou přednastaveny v nabídkách tiskárny. Není-li formát papíru, který potřebujete, v nabídce Formát papíru k dispozici, nastavte Formát papíru pro určený zásobník na možnost Univerzální. Pak upřesněte všechny následující parametry univerzálního formátu pro svůj papír:

- Jednotky míry
- Na výšku šířka
- Na výšku výška

Poznámka: Nejmenší podporovaná velikost univerzálního formátu je 76 x 127 mm (3 x 5 palců); největší je 216 x 356 mm (8,5 x 14 palců).

1 Na domovské obrazovce přejděte na položku:

> Nabídka Papír > Univerzální nastavení > Měrné jednotky > vyberte měrnou jednotku

2 Klepněte na tlačítko Na výšku – šířka nebo Na výšku – výška > vyberte šířku nebo výšku > Odeslat.

# Zakládání do standardního nebo doplňkového zásobníku na 550 listů

Tiskárna má jeden standardní zásobník na 550 listů (Zásobník 1) a může mít až čtyři přídavné zásobníky na 550 listů včetně zásobníku na speciální média. Pro úzké formáty papíru, např. formát A6 a obálky, používejte zásobník na speciální média. Další informace najdete v části "Vkládání do přídavného zásobníku na 550 listů pro speciální média" na str. 7.

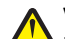

VÝSTRAHA—NEBEZPEČÍ ÚRAZU: Chcete-li snížit riziko nestability zařízení, vkládejte jednotlivé zásobníky na papír samostatně. Všechny ostatní zásobníky udržujte zavřené až do chvíle, kdy je budete potřebovat.

1 Zásobník úplně vytáhněte.

Poznámka: Zásobníky neodstraňujte v průběhu tiskové úlohy ani když je na displeji zobrazena zpráva Zaneprázdněna. V opačném případě by mohlo dojít k uvíznutí papíru.

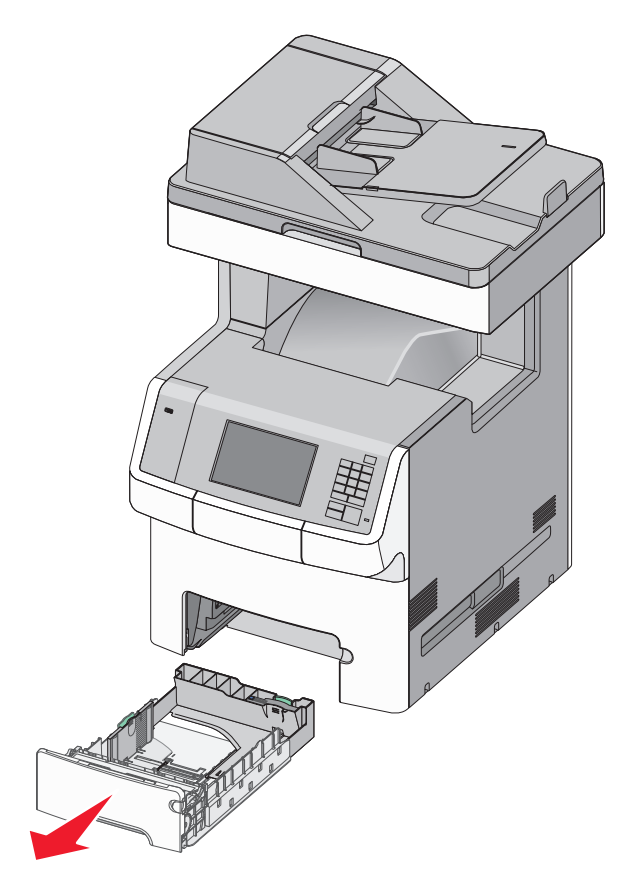

2 Stiskněte vodicí lištu šířky a posuňte ji do správné polohy pro vložený formát papíru.

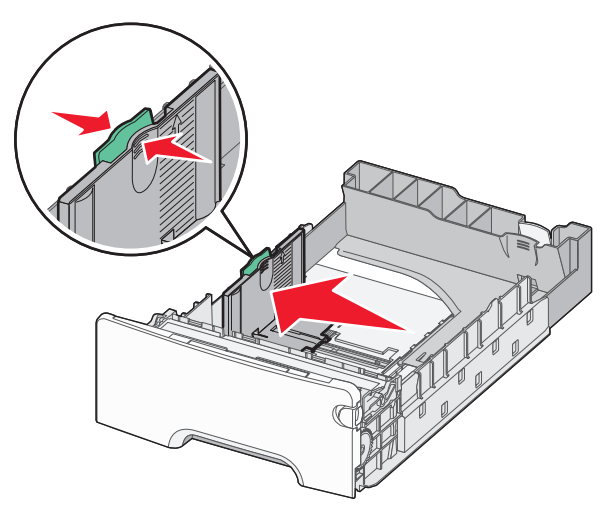

Poznámka: Pomocí indikátorů formátu papíru na dně zásobníku upravte polohu vodicích lišt délky a šířky.

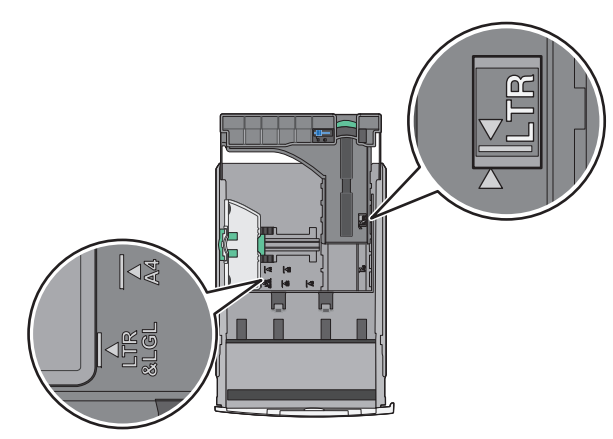

3 Stiskněte vodicí lištu délky a posuňte ji do správné polohy pro vložený formát papíru.

#### Poznámky:

- U některých formátů papíru, např. Letter, Legal nebo A4, stiskněte vodicí lištu délky a posuňte ji dozadu tak, aby odpovídala délce papíru.
- Vodicí lišta délky má pojistku. Pro odjištění vodicí lišty délky posuňte tlačítko ve vrchní části vodicí lišty délky doleva. Pro zajištění posuňte po zvolení délky tlačítko doprava.

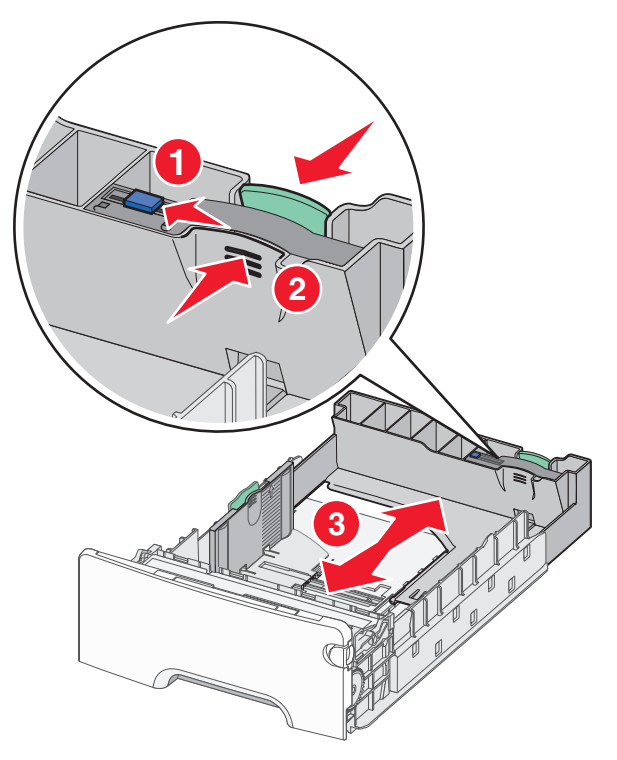

4 Ohněte listy papíru dozadu a dopředu, aby se navzájem oddělily. Papír nepřekládejte a nemačkejte. Srovnejte okraje podle rovné plochy.

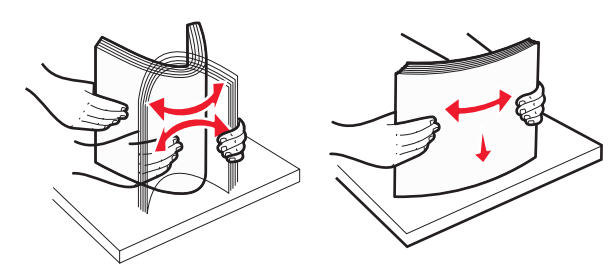

5 Vložte stoh papíru otočeného doporučenou tiskovou stranou nahoru do zadní části zásobníku.

### Poznámky:

- Vkládáte-li předtištěný hlavičkový papír pro jednostranný tisk, umístěte papír hlavičkou nahoru směrem k přední části zásobníku.
- Vkládáte-li předtištěný hlavičkový papír pro oboustranný tisk, umístěte papír hlavičkou dolů směrem k zadní části zásobníku.

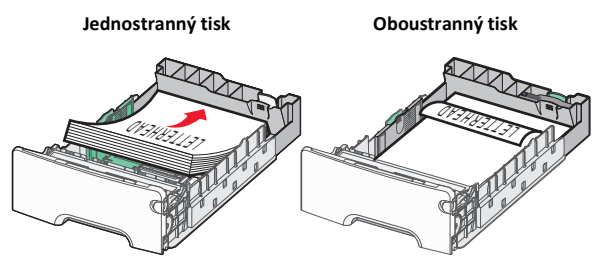

**Poznámka:** Ujistěte se, že papír nepřesahuje čáru maximálního naplnění papírem vyznačenou po levé straně zásobníku.

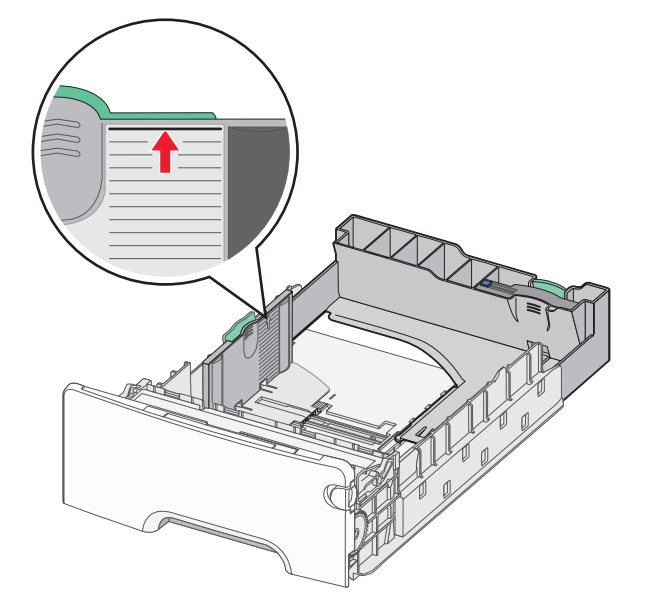

Výstraha—nebezpečí poškození: Přeplnění zásobníku může způsobit uvíznutí papíru a možné poškození tiskárny.

6 Vložte zásobník.

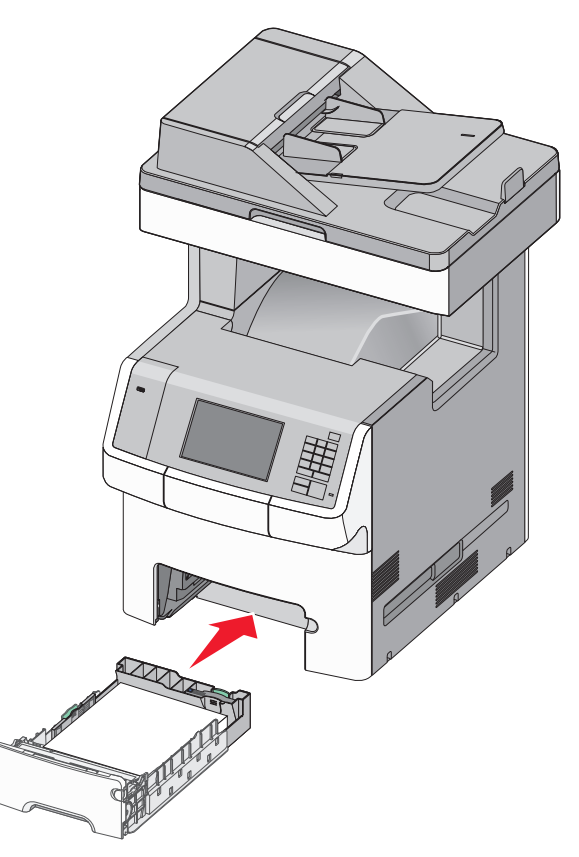

7 Na ovládacím panelu tiskárny ověřte, zda nastavení formátu a typu papíru pro zásobník odpovídají vloženému papíru.

# Vkládání do přídavného zásobníku na 550 listů pro speciální média

Přídavný zásobník na 550 listů pro speciální média (Zásobník 2) podporuje úzké formáty papíru, např. obálky a formát A6.

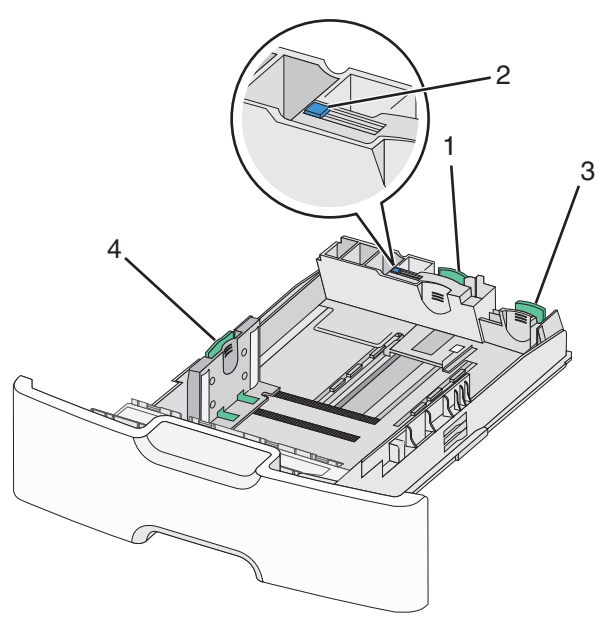

| 1 | Primární vodicí lišta délky   |
|---|-------------------------------|
| 2 | Zámek vodicí lišty délky      |
| 3 | Sekundární vodicí lišta délky |
| 4 | Vodicí lišta šířky            |

VÝSTRAHA—NEBEZPEČÍ ÚRAZU: Chcete-li snížit riziko nestability zařízení, vkládejte jednotlivé zásobníky na papír samostatně. Všechny ostatní zásobníky udržujte zavřené až do chvíle, kdy je budete potřebovat.

#### Poznámky:

- Pokyny týkající se vkládání formátů papíru větších než A6 a obálek naleznete v části "Zakládání do standardního nebo doplňkového zásobníku na 550 listů" na str. 6.
- Úplný seznam podporovaných formátů papíru naleznete v části "Podporované formáty, typy a gramáže papíru" v Uživatelské příručce.

## Vkládání úzkých formátů papíru, např. obálek a formátu A6

1 Zásobník úplně vytáhněte.

**Poznámka:** Zásobníky neodstraňujte v průběhu tiskové úlohy ani když je na displeji zobrazena zpráva **Zaneprázdněna**. V opačném případě by mohlo dojít k uvíznutí papíru.

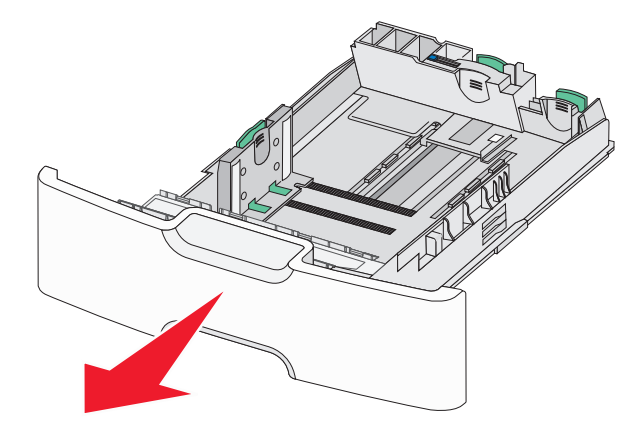

2 Stiskněte primární vodicí lištu délky a posuňte ji směrem k sobě až na doraz.

### Poznámky:

- Vodicí lišta délky má pojistku. Pro odjištění vodicí lišty délky posuňte tlačítko ve vrchní části vodicí lišty délky doleva. Pro zajištění posuňte po zvolení délky tlačítko doprava.
- Sekundární vodicí lištu délky je možné posunout jen tehdy, když primární vodicí lišta délky dosáhne ke hraně vodicí lišty šířky.

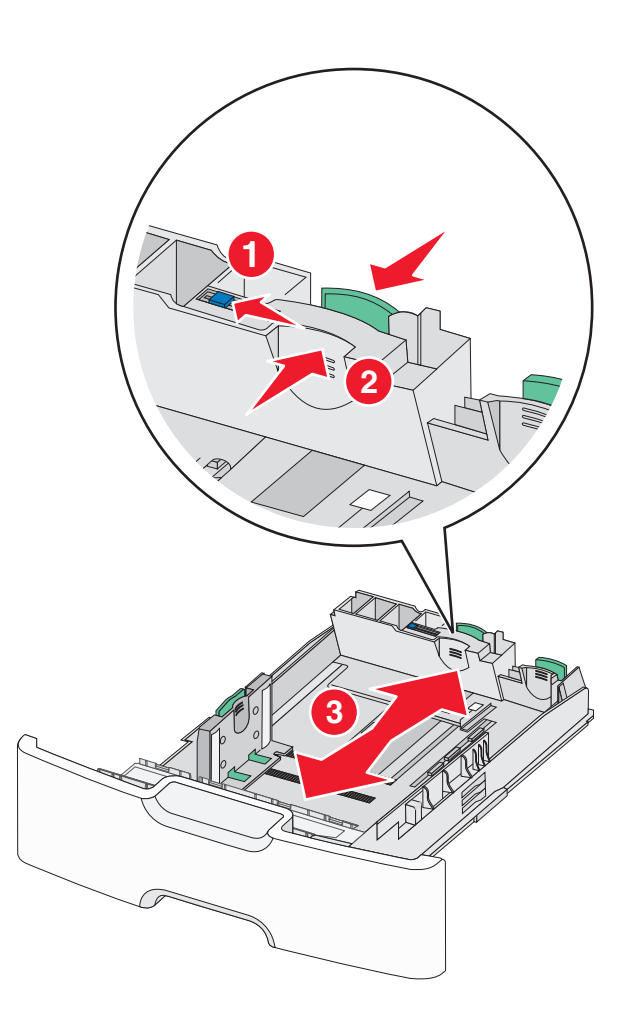

**3** Stiskněte vodicí lištu šířky a posuňte ji do správné polohy pro vložený formát papíru.

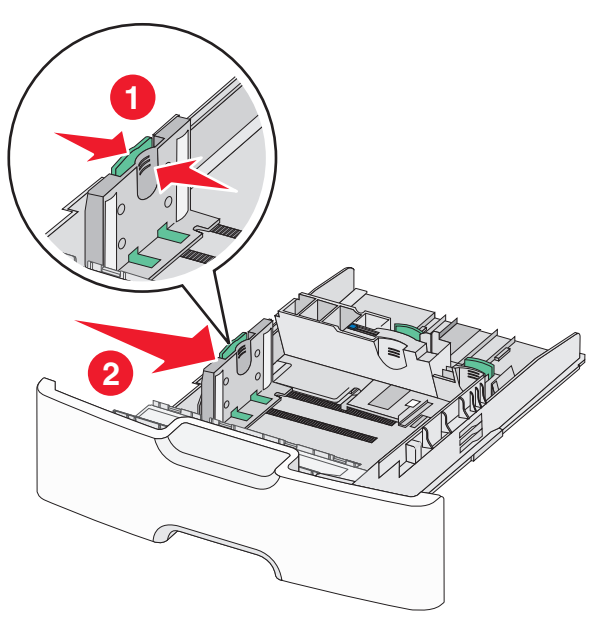

Poznámka: Pomocí indikátorů formátu papíru na dně zásobníku upravte polohu vodicí lišty šířky.

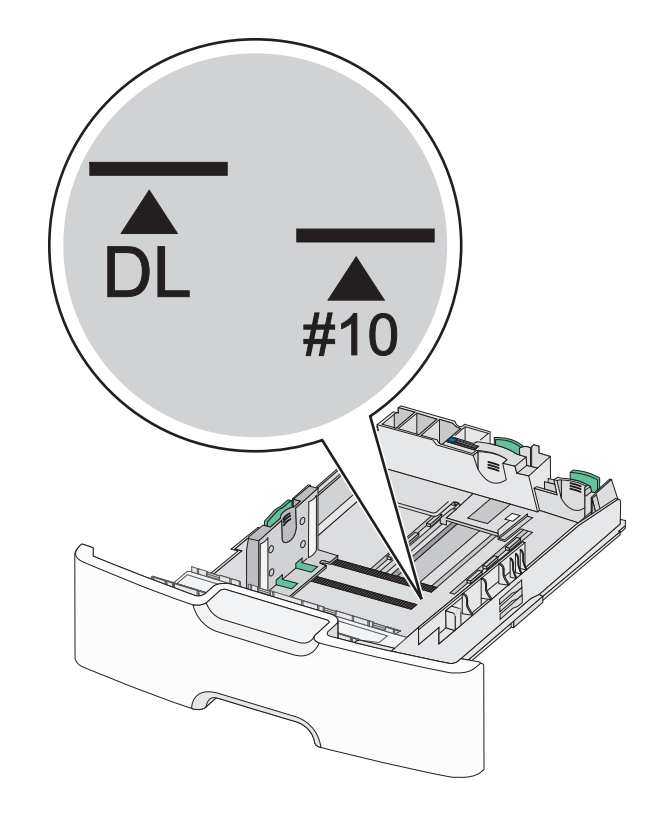

**4** Stiskněte sekundární vodicí lištu délky a posuňte ji do správné polohy pro vkládaný formát papíru.

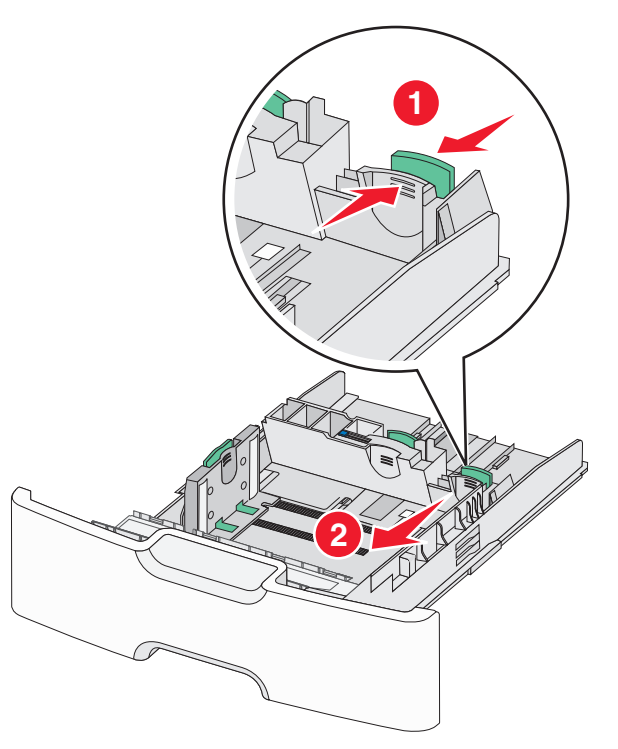

5 Ohněte listy papíru dozadu a dopředu, aby se navzájem oddělily. Papír nepřekládejte a nemačkejte. Srovnejte okraje podle rovné plochy.

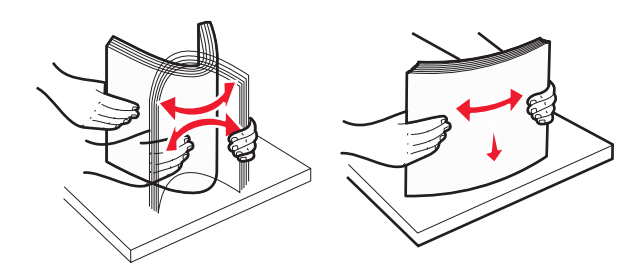

6 Vložte stoh papíru tak, aby nahoře byla strana doporučená k tisku.

#### Poznámky:

- Obálky vkládejte otočené okrajem pro známku směrem do tiskárny.
- Ujistěte se, že papír nepřesahuje čáru maximálního naplnění papírem vyznačenou na boku vodicí lišty šířky.

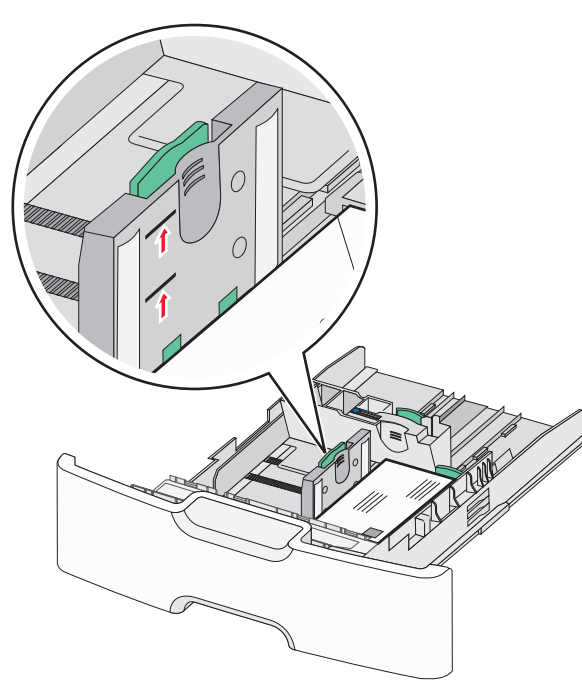

Výstraha—nebezpečí poškození: Přeplnění zásobníku může způsobit uvíznutí papíru a možné poškození tiskárny.

### 7 Vložte zásobník.

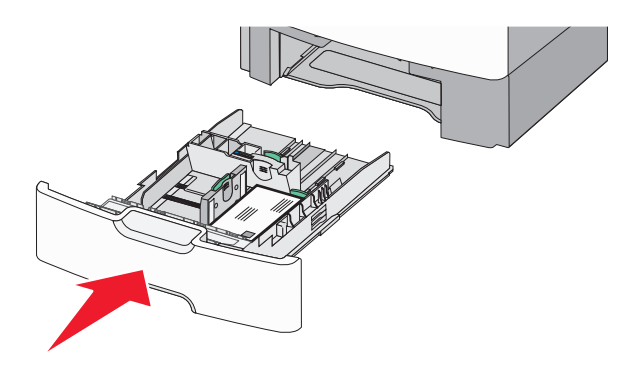

8 Na ovládacím panelu tiskárny ověřte, zda nastavení formátu a typu papíru pro zásobník odpovídají vloženému papíru.

**Poznámka:** Při vkládání dlouhých papírů, např. formátu Legal, Letter a A4, vraťte sekundární vodicí lištu délky do původní polohy. Stiskněte lištu a posuňte ji až *zacvakne* na své místo.

# Plnění vysokokapacitního podavače na 2000 listů

VÝSTRAHA—NEBEZPEČÍ ÚRAZU: Chcete-li snížit riziko nestability zařízení, vkládejte jednotlivé zásobníky na papír samostatně. Všechny ostatní zásobníky udržujte zavřené až do chvíle, kdy je budete potřebovat.

- 1 Vytáhněte zásobník.
- 2 Vytáhněte vodicí lištu šířky a posuňte ji do správné polohy pro vkládaný formát papíru.

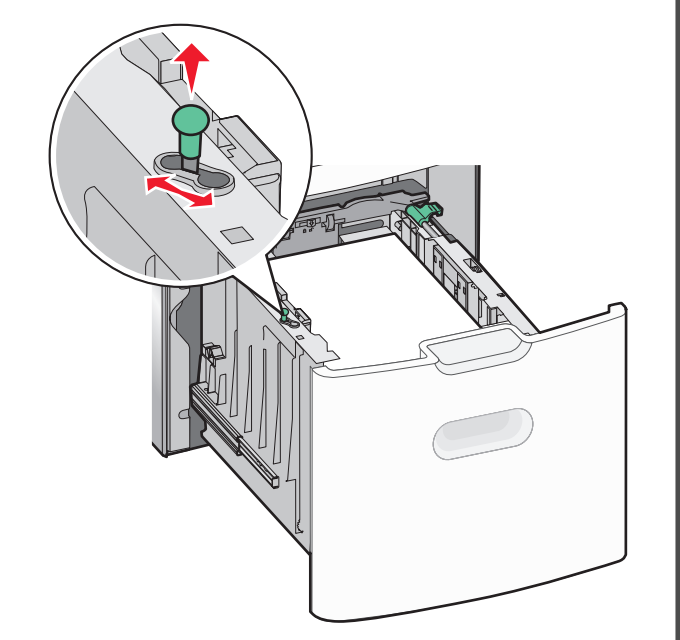

3 Odemkněte pojistku vodítka délky.

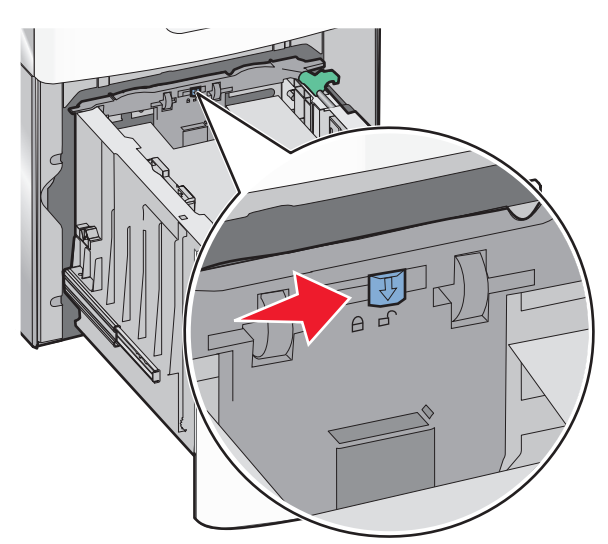

4 Stiskněte uvolňovací páčku vodicí lišty délky a zvedněte lištu. Posuňte ji do správné polohy pro formát papíru, který vkládáte, a lištu zajistěte.

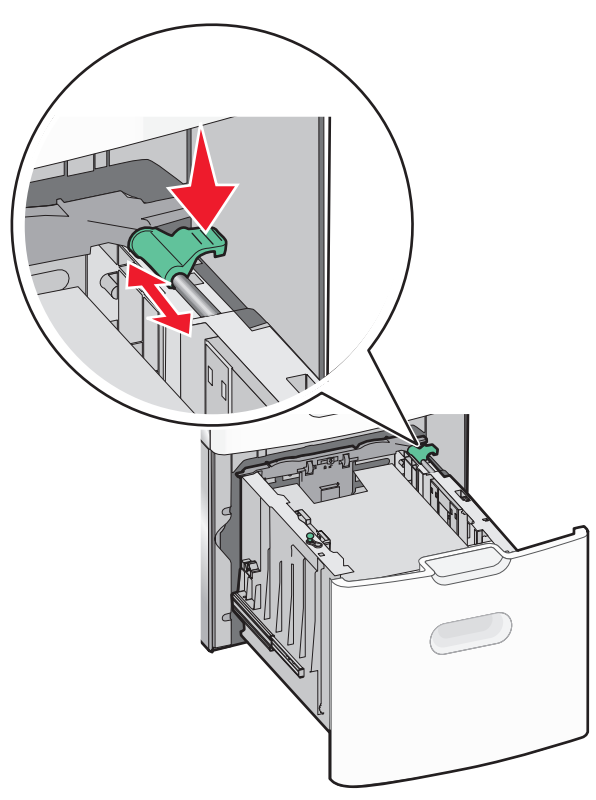

5 Ohněte listy papíru dozadu a dopředu, aby se navzájem oddělily. Papír nepřekládejte a nemačkejte. Srovnejte okraje podle rovné plochy.

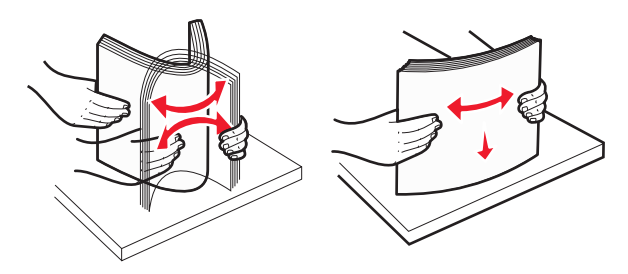

6 Vložte stoh papíru:

• tiskovou stranou nahoru pro jednostranný tisk

tiskovou stranou dolů pro oboustranný tisk

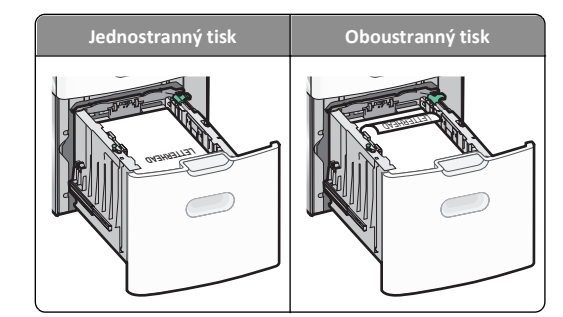

- Ujistěte se, že papír nepřesahuje čáru maximálního naplnění papírem vyznačenou na boku zásobníku.
  - Výstraha—nebezpečí poškození: Přeplnění zásobníku může způsobit uvíznutí papíru a možné poškození tiskárny.

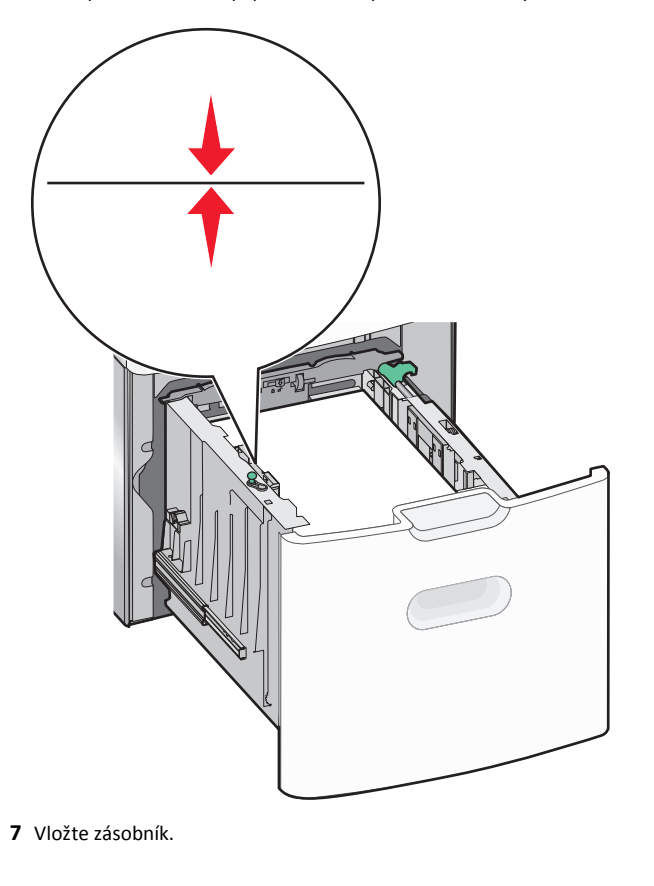

# Vkládání do univerzálního podavače

Kapacita univerzálního podavače je přibližně:

- 100 listů papíru gramáže 75-g/m<sup>2</sup> (20-liber)
- 10 obálek
- 75 průhledných fólií

**Poznámka:** Nepřidávejte ani neodebírejte papír nebo speciální média, když tiskárna tiskne z univerzálního podavače nebo když na ovládacím panelu tiskárny bliká kontrolka. V opačném případě by mohlo dojít k uvíznutí papíru.

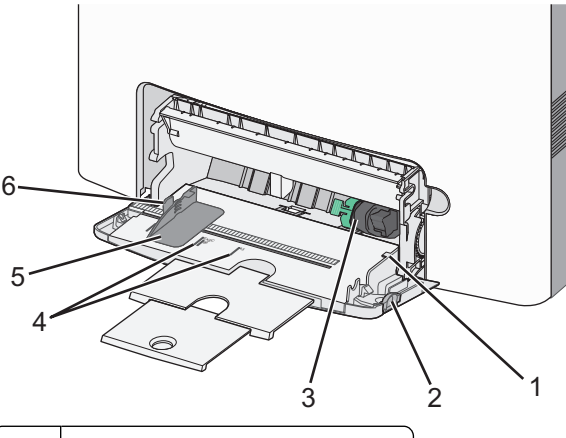

| 1 | Indikátor maximálního naplnění papírem |  |  |
|---|----------------------------------------|--|--|
| 2 | Uvolňovací páčka zásobníku             |  |  |
| 3 | Páčka pro uvolnění papíru              |  |  |
| 4 | Značky formátu papíru                  |  |  |
| 5 | Vodicí lišta šířky papíru              |  |  |
| 6 | Uvolňovací páčka vodicí lišty šířky    |  |  |

1 Stiskněte páčku pro uvolnění zásobníku doleva a vytáhněte univerzální podavač směrem dolů.

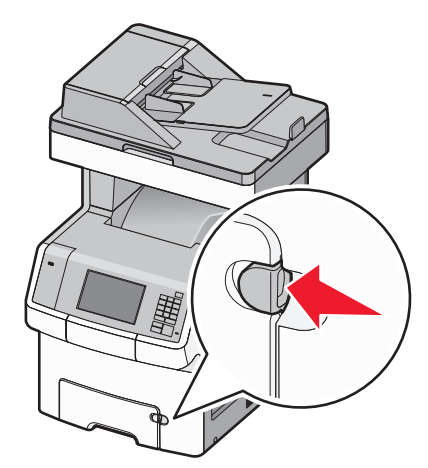

2 Jemně vytáhněte nástavec až na doraz.

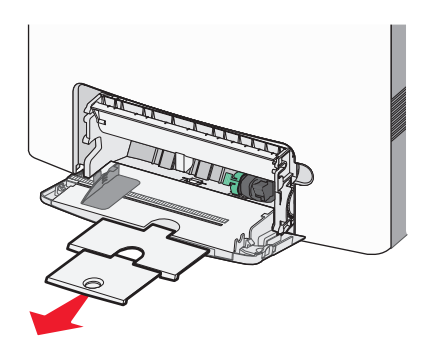

3 Ohněte listy papíru dozadu a dopředu, aby se navzájem oddělily. Papír nepřekládejte a nemačkejte. Srovnejte okraje podle rovné plochy.

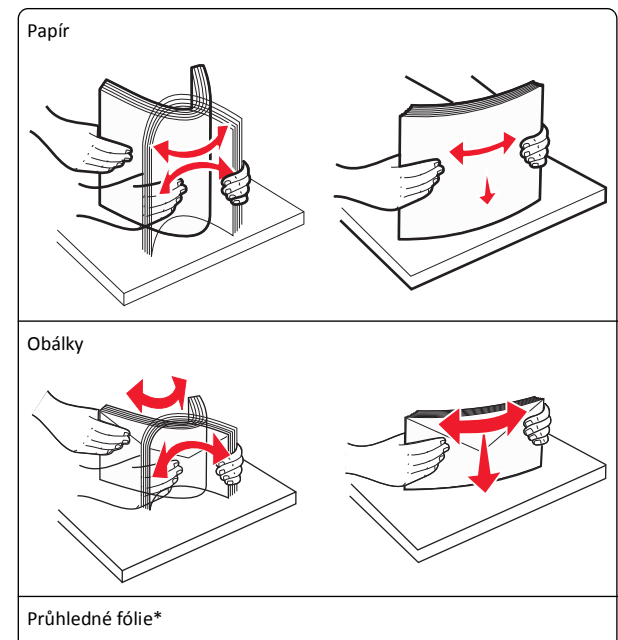

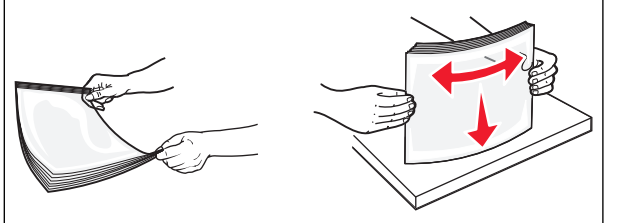

\* Nedotýkejte se strany průhledných fólií, na kterou se bude tisknout. Dejte si pozor, ať je nepoškrábete. **4** Vložte papír nebo speciální média. Zasuňte stoh do univerzálního podavače až na konec.

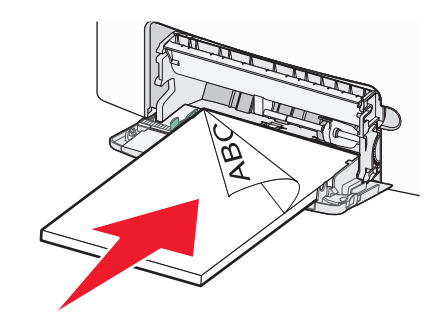

#### Poznámky:

- Ujistěte, že výška papíru nebo speciálních médií nepřesahuje označenou maximální náplň papíru.
- Vždy vkládejte pouze jeden formát a typ papíru nebo speciálního média.
- Papír nebo speciální média musí ležet v univerzálním podavači rovně a volně.
- Pokud jsou papír nebo speciální média zatlačeny příliš hluboko v univerzálním podavači, stiskněte pro vyjmutí páčku pro uvolnění papíru.
- Obálky vkládejte otočené chlopní doprava a nahoru a okrajem pro známku směrem do tiskárny.

Výstraha—nebezpečí poškození: Nikdy nepoužívejte obálky se známkami, sponkami, prasklinami, okénky, barevnými okraji nebo samolepícími plochami. Takové obálky by mohly vážně poškodit tiskárnu.

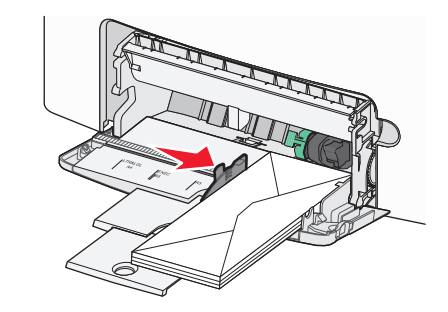

5 Na ovládacím panelu tiskárny ověřte, zda nastavení formátu a typu papíru pro podavač odpovídají vloženému papíru.

# Propojování a rozpojování zásobníků

Pokud jsou nastavení formátu a typu papíru několika zásobníků stejná, tiskárna tyto zásobníky spojí. Jakmile se jeden z propojených zásobníků vyprázdní, bude papír dodávat další propojený zásobník. Doporučujeme přiřadit všem jednotlivým typům papíru, např. hlavičkovému a různým barevným obyčejným papírům, různý vlastní název typu, aby se automaticky nepropojily zásobníky s různými typy.

## Rozpojování zásobníků

1 Otevřete webový prohlížeč a zadejte do pole adresy IP adresu tiskárny.

### Poznámky:

- Zobrazte adresu IP tiskárny na domovské obrazovce tiskárny. Adresa IP se zobrazí jako čtyři sady čísel oddělených tečkou, například 123.123.123.123.
- Pokud používáte server proxy, dočasně ho zakažte, aby se správně načetla webová stránka.
- 2 Klepněte na položku Nastavení >nabídka Papír.
- 3 Změňte nastavení formátu a typu papíru zásobníku tak, aby neodpovídala nastavení ostatních zásobníků, a klepněte na tlačítko Odeslat.

Výstraha—nebezpečí poškození: Papír vložený v zásobníku musí odpovídat názvu typu papíru přiřazenému v tiskárně. Teplota zapékače se liší podle vybraného typu papíru. Pokud by nastavení nebyla správně nakonfigurována, mohlo by dojít k potížím.

## Spojování zásobníků

1 Otevřete webový prohlížeč a zadejte do pole adresy IP adresu tiskárny.

### Poznámky:

- Zobrazte adresu IP tiskárny na domovské obrazovce tiskárny. Adresa IP se zobrazí jako čtyři sady čísel oddělených tečkou, například 123.123.123.123.
- Pokud používáte server proxy, dočasně ho zakažte, aby se správně načetla webová stránka.
- 2 Klepněte na položku Nastavení >nabídka Papír.
- 3 Změňte nastavení formátu a typu papíru zásobníku tak, aby odpovídala nastavení ostatních zásobníků, a klepněte na tlačítko Odeslat.

## Určení vlastního názvu typu papíru

Pokud je tiskárna připojená k síti, můžete využít vestavěný webový server a definovat pro každý vlastní typ papíru používaný v tiskárně jiný název než Vlastní typ [x].

1 Otevřete webový prohlížeč a zadejte do pole adresy IP adresu tiskárny.

### Poznámky:

- Zobrazte adresu IP tiskárny na domovské obrazovce tiskárny. Adresa IP se zobrazí jako čtyři sady čísel oddělených tečkou, například 123.123.123.123.
- Pokud používáte server proxy, dočasně ho zakažte, aby se správně načetla webová stránka.
- 2 Přejděte na:

Nastavení >nabídka Papír >Vlastní název > zadejte název > Odeslat

**Poznámka:** Tento vlastní název nahradí název Vlastní typ [x] v nabídkách Vlastní typy a Formát a typ papíru.

3 Přejděte na:

Vlastní typy > vyberte typ papíru >Odeslat

## Přiřazení názvu vlastnímu typu papíru

Přiřazení názvu vlastního typu papíru k zásobníku umožňuje připojení nebo odpojení zásobníku.

Otevřete webový prohlížeč a zadejte do pole adresy IP adresu tiskárny.

### Poznámky:

- Zobrazte adresu IP tiskárny na domovské obrazovce tiskárny. Adresa IP se zobrazí jako čtyři sady čísel oddělených tečkou, například 123.123.123.123.
- Pokud používáte server proxy, dočasně ho zakažte, aby se správně načetla webová stránka.
- 2 Klepněte na položku Nastavení >nabídka Papír >Vlastní názvy.
- 3 Zadejte název typu papíru a klepněte na tlačítko Odeslat.
- **4** Vyberte vlastní typ a ověřte, zda je k vlastnímu názvu přiřazen správný typ papíru.

**Poznámka:** Výchozím typem papíru pro všechny uživatelem definované vlastní názvy je Obyčejný papír.

## Konfigurace vlastního názvu

Pokud je tiskárna připojená k síti, můžete využít zabudovaný webový server, abyste pro každý vlastní typ papíru zvolili jiný název než Vlastní typ [x].

 Otevřete webový prohlížeč a zadejte do pole adresy IP adresu tiskárny.

### Poznámky:

- Zobrazte adresu IP tiskárny na domovské obrazovce tiskárny. Adresa IP se zobrazí jako čtyři sady čísel oddělených tečkou, například 123.123.123.123.
- Pokud používáte server proxy, dočasně ho zakažte, aby se správně načetla webová stránka.
- 2 Klepněte na položku Nastavení >nabídka Papír >Vlastní typy.
- 3 Vyberte vlastní název, který chcete nakonfigurovat, vyberte typ papíru nebo speciálního média, a potom klepněte na tlačítko Odeslat.

# Tisk

# Tisk formulářů

Aplikace Formuláře a oblíbené položky umožňuje snadný a rychlý přístup k často používaným formulářům nebo k dalším informacím, které se pravidelně tisknou. Než budete moci tuto aplikaci používat, musíte ji do tiskárny nejprve nainstalovat. Další informace najdete na "Nastavení aplikace Forrms and Favorites" na str. 4.

**1** Na domovské obrazovce tiskárny přejděte na:

**Formuláře a oblíbené prvky** > v seznamu vyberte formulář > zadejte počet kopií > upravte ostatní nastavení

2 Podle modelu tiskárny se dotkněte tlačítka , nebc Odeslat.

# Tisk dokumentu

## Tisk dokumentu

- 1 V nabídce Papír na ovládacím panelu tiskárny nastavte typa formát papíru odpovídající vloženému papíru.
- 2 Odešlete tiskovou úlohu:

### Uživatelé se systémem Windows

- a Otevřete dokument. Klepněte na nabídku Soubor >Tisk.
- b Klepněte na tlačítko Vlastnosti, Předvolby, Možnosti nebo Nastavení.
- c V případě potřeby změňte nastavení.
- d Klepněte na tlačítko OK >Tisk.

### Uživatelé se systémem Macintosh

- a Nastavení upravte v dialogovém okně Nastavení stránky:
  - 1 Otevřete dokument a zvolte příkaz Soubor >Nastavení stránky.
  - 2 Zvolte formát papíru nebo vytvořte vlastní formát tak, aby odpovídal vloženému papíru.
  - 3 Klepněte na tlačítko OK.
- **b** Nastavení upravte v dialogovém okně Tisk:
  - Otevřete dokument a zvolte nabídku Soubor >Tisk.
     V případě potřeby si nechte zobrazit další možnosti klepnutím na odkrývací trojúhelník.
  - 2 Nastavení můžete podle potřeby upravit v dialogovém okně Tisk a místních nabídkách.

**Poznámka:** Chcete-li tisknout na specifický typ papíru, upravte nastavení typu papíru tak, aby odpovídalo vloženému papíru, nebo vyberte příslušný zásobník či podavač.

3 Klepněte na tlačítko Tisk.

## Nastavení sytosti toneru

1 Otevřete webový prohlížeč a zadejte do pole adresy IP adresu tiskárny.

#### Poznámky:

- Zobrazte adresu IP tiskárny na domovské obrazovce tiskárny. Adresa IP se zobrazí jako čtyři sady čísel oddělených tečkou, například 123.123.123.123.
- Pokud používáte server proxy, dočasně ho zakažte, aby se správně načetla webová stránka.
- 2 Klepněte na položku Nastavení >Nastavení tisku >nabídka Kvalita >Sytost toneru.
- **3** Upravte nastavení sytosti toneru.
- 4 Klepněte na tlačítko Odeslat.

# Tisk z jednotky flash

## Tisk z jednotky flash

### Poznámky:

- Před tiskem zašifrovaného souboru PDF budete vyzváni k zadání hesla k souboru pomocí ovládacího panelu tiskárny.
- Nelze tisknout soubory, ke kterým nemáte oprávnění k tisku.
- 1 Vložte jednotku flash do portu USB.

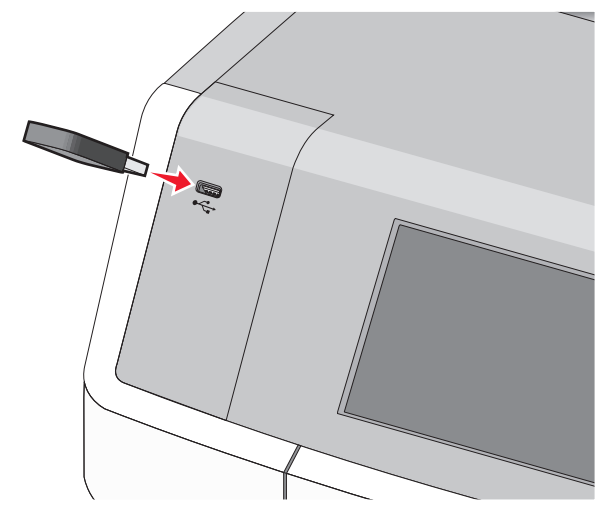

### Poznámky:

- Po nainstalování jednotky paměti flash se zobrazí ikona jednotky paměti flash na domovské obrazovce a v ikoně pozdržených úloh.
- Pokud vložíte jednotku flash do tiskárny v okamžiku, kdy si žádá vaši pozornost, například pokud se zasekl papír, bude připojená jednotka flash ignorována.
- Pokud vložíte jednotku flash během zpracování jiných tiskových úloh, zobrazí se zpráva Zaneprázdněna. Po zpracování těchto tiskových úloh možná budete muset zobrazit seznam pozdržených úloh, abyste mohli vytisknout dokumenty z jednotky flash.

Výstraha—nebezpečí poškození: Během tisku, čtení nebo zápisu na paměťové zařízení se nedotýkejte kabelu USB, žádného síťového adaptéru, žádného konektoru, paměťového zařízení ani tiskárny ve vyznačené oblasti. Mohlo by dojít ke ztrátě dat.

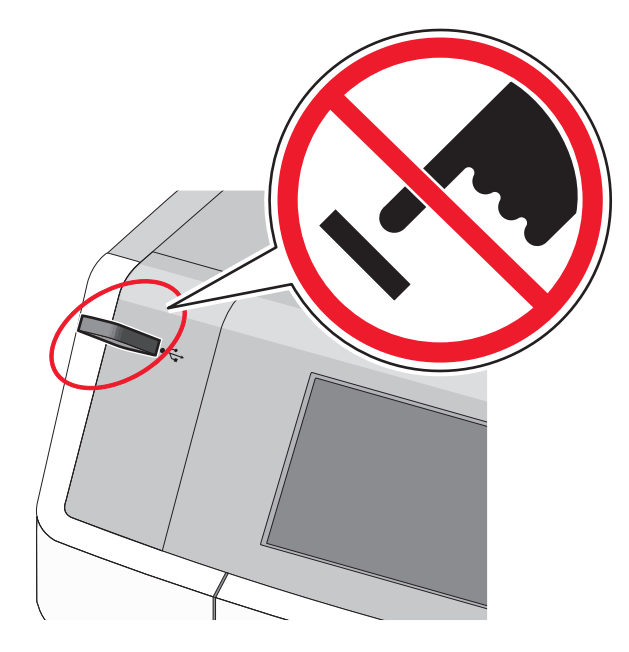

- 2 Na ovládacím panelu tiskárny se dotkněte dokumentu, který chcete vytisknout.
- **3** Pomocí šipek zadejte počet tištěných kopií a pak se dotkněte tlačítka **Tisk**.

#### Poznámky:

- Jednotku flash nevyjímejte z portu USB, dokud tiskárna nedokončí tisk.
- Pokud ponecháte jednotku flash v tiskárně po opuštění úvodní obrazovky nabídky USB, i nadále lze tisknout soubory z jednotky flash jako pozdržené úlohy.

## Podporované jednotky flash a typy souborů

| jednotka paměti flash                                                                                                    | Typ souboru                                                                                                    |
|----------------------------------------------------------------------------------------------------|----------------------------------------------------------------------------------------------------|
| <ul> <li>Lexar JumpDrive 2.0 Pro (256 MB, 512 MB nebo<br/>1 GB)</li> <li>SanDisk Cruzer Mini (256 MB, 512 MB nebo 1<br/>GB)</li> <li>Poznámky:         <ul> <li>Vysokorychlostní jednotky paměti flash USB<br/>musí podporovat normu s plnou rychlostí.<br/>Zařízení, která podporují pouze nízkou<br/>rychlost rozhraní USB, nejsou podporována.</li> <li>Jednotky paměti flash USB musí podporovat<br/>systém souborů FAT (File Allocation Tables).<br/>Zařízení formátovaná systémem souborů<br/>NTFS (New Technology File System) či jiným<br/>systémem souborů peisou podporována.</li> </ul> </li> </ul> | Dokumenty:<br>pdf<br>xps<br>Obrázky:<br>dcx<br>gif<br>JPEG nebojpg<br>bmp<br>pcx<br>TIFF nebo .tif<br>png<br>fis |

# Zrušení tiskové úlohy

# Zrušení tiskové úlohy z ovládacího panelu tiskárny

- Na dotykovém displeji se dotkněte položky Zrušit úlohy anebo stiskněte na klávesnici tlačítko X.
- 2 Dotkněte se úlohy, kterou chcete zrušit, a dotkněte se tlačítka Odstranit vybrané úlohy.

# Zrušení tiskové úlohy z počítače

## Uživatelé se systémem Windows

- **1** Otevřete složku Tiskárny:
  - a Klepněte na tlačítko , nebo klepněte na tlačítko Start a potom na příkaz Spustit.
  - b Do dialogového okna Začít hledat nebo Spustit napište control printers.
  - **c** Stiskněte klávesu **Enter** nebo klepněte na tlačítko **OK**.
- 2 Poklepejte na ikonu tiskárny.
- 3 Vyberte tiskovou úlohu, kterou chcete zrušit.
- 4 Na klávesnici stiskněte klávesu Delete.

## Uživatelé se systémem Macintosh

V systému Mac OS X verze 10.5 nebo vyšší:

- 1 V nabídce Apple zvolte položku Systémové předvolby >Tisk a fax >Otevřít tiskovou frontu.
- 2 V okně tiskárny zvolte tiskovou úlohu, kterou chcete zrušit.
- 3 Na pásu ikon v horní části obrazovky klepněte na ikonu Delete (Odstranit).
- V systému Mac OS X verze 10.4:
- 1 Na ploše Finder přejděte na položku:
  - Přejít na >Aplikace >Nástroje
- 2 Poklepejte na položku Středisko tisku nebo Nástroj pro nastavení tiskárny.
- 3 Poklepejte na ikonu tiskárny.
- 4 V okně tiskárny zvolte tiskovou úlohu, kterou chcete zrušit.
- 5 Na panelu ikon v horní části okna klepněte na ikonu Odstranit.

# Kopírování

# Kopírování

# Rychlé kopírování

1 Položte originální dokument lícem nahoru, krátkou stranou napřed, do podavače ADF nebo lícem dolů na skleněnou plochu skeneru.

## Poznámky:

- Při vkládání dokumentu do podavače ADF upravte vodící lišty papíru.
- Zkontrolujte, zda je velikost předlohy stejná jako formát papíru kopie. Chybné nastavení správné velikosti může vést k oříznutí kopie.
- Do podavače ADF nevkládejte dopisnice, fotografie, malé obrázky, průhledné fólie, fotografický papír ani tenká média (např. výstřižky z časopisů). Tyto dokumenty pokládejte na skleněnou plochu skeneru.
- 2 Kopírování spustíte na ovládacím panelu tiskárny tlačítkem 🚸 .

# Kopírování pomocí podavače ADF

1 Vložte originální dokument do podavače ADF lícem nahoru, krátkou stranou napřed.

**Poznámka:** Do podavače ADF nevkládejte dopisnice, fotografie, malé obrázky, průhledné fólie, fotografický papír ani tenká média (např. výstřižky z časopisů). Tyto dokumenty pokládejte na skleněnou plochu skeneru.

- 2 Nastavte vodicí lišty papíru.
- **3** Na domovské obrazovce přejděte na položku:
- Kopírovat > změňte nastavení kopírování > Kopírovat

# Kopírování ze skleněné plochy skeneru

- 1 Položte originální dokument lícem dolů do levého horního rohu skleněné plochy skeneru.
- 2 Na domovské obrazovce přejděte na položku: Kopírovat > změňte nastavení kopírování > Kopírovat
- 3 Chcete-li skenovat více stánek, umístěte na skleněnou plochu skeneru další dokument a poté se dotkněte položky Skenovat další stránku.
- 4 Dotkněte se položky **Dokončit úlohu**. Tím se vrátíte na domovskou obrazovku.

# Kopírování fotografií z filmu

- Položte fotografii lícem dolů do levého horního rohu skleněné plochy skeneru.
- 2 Na domovské obrazovce přejděte na položku:

Kopírovat > Obsah > Fotografie > Kopírovat > Skenovat další stránku nebo Dokončit úlohu

# Zrušení úlohy kopírování

# Rušení kopírovací úlohy s dokumentem založeným v podavači ADF

Jakmile podavač ADF zahájí proces zpracování dokumentu, zobrazí se obrazovka skenování. Pro zrušení kopírovací úlohy se na obrazovce dotkněte položky **Cancel Job (Zrušit úlohu)**.

Zobrazí se obrazovka "Rušení úlohy skenování". Podavač ADF vyprázdní všechny stránky z podavače ADF a poté zruší úlohu.

# Zrušení kopírovací úlohy během kopírování stránek za použití skleněné plochy skeneru

Na dotykové obrazovce se dotkněte položky Cancel Job (Zrušit úlohu).

Zobrazí se obrazovka "Rušení úlohy skenování". Jakmile je úloha zrušena, objeví se obrazovka kopírování.

# Zrušení kopírovací úlohy zatímco se tisknou stránky.

- Na domovské obrazovce se dotkněte položky Zrušit úlohu anebo stiskněte na klávesnici tlačítko X.
- **2** Dotkněte se úlohy, kterou chcete zrušit.
- 3 Dotkněte se položky Odstranit vybrané úlohy.

# Zasílání e-mailem

# Příprava na e-mail

## Nastavení funkce e-mailu

1 Zadejte do pole adresy ve webovém prohlížeči adresu IP tiskárny.

Pokud adresu IP tiskárny neznáte, můžete:

- Adresu IP zobrazit na ovládacím panelu tiskárny v sekci TCP/IP pod nabídkou Sítě/porty.
- Vytiskněte stránku nastavení sítě nebo stránky nastavení nabídek a vyhledejte adresu IP tiskárny v sekci TCP/IP.
- 2 Klepněte na položku Nastavení.
- 3 Ve skupině Výchozí nastavení klepněte na položku Nastavení emailu/FTP.
- 4 Klepněte na Nastavení e-mailu > Nastavení e-mailového serveru.
- 5 Vyplňte v polích příslušné informace.
- 6 Klepněte na tlačítko Odeslat.

## Konfigurace nastavení e-mailu

1 Zadejte do pole adresy ve webovém prohlížeči adresu IP tiskárny.

Pokud adresu IP tiskárny neznáte, můžete:

- Adresu IP zobrazit na ovládacím panelu tiskárny v sekci TCP/IP pod nabídkou Sítě/porty.
- Vytiskněte stránku nastavení sítě nebo stránky nastavení nabídek a vyhledejte adresu IP tiskárny v sekci TCP/IP.
- 2 Klepněte na Nastavení > Nastavení e-mailu/FTP > Nastavení emailu.
- 3 Vyplňte v polích příslušné informace.
- 4 Klepněte na tlačítko Odeslat.

# Vytvoření zástupce e-mailu

# Vytvoření zkratky e-mailu pomocí vestavěného webového serveru

1 Zadejte do pole adresy ve webovém prohlížeči adresu IP tiskárny.

Pokud adresu IP tiskárny neznáte, můžete:

- Adresu IP zobrazit na ovládacím panelu tiskárny v sekci TCP/IP pod nabídkou Sítě/porty.
- Vytiskněte stránku nastavení sítě nebo stránky nastavení nabídek a vyhledejte adresu IP tiskárny v sekci TCP/IP.
- 2 Klepněte na položku Nastavení.
- 3 V části Další nastavení klepněte na položku Správa zkratek > Nastavení zástupce e-mailu.
- 4 Zadejte jedinečné jméno příjemce a potom e-mailovou adresu.

**Poznámka:** Pokud zadáváte více adres, oddělte je od sebe čárkou (,).

- 5 Vyberte nastavení skenování (Formát, Obsah, Barvu a Rozlišení).
- G Zadejte číslo zkratky a stiskněte tlačítko Přidat.
   Pokud zadáte číslo, které je již použito, zobrazí se výzva, abyste zvolili jiné číslo.

## Vytvoření zástupce e-mailu pomocí ovládacího panelu tiskárny

1 Na domovské obrazovce přejděte na položku:

E-mail >Příjemce > zadejte e-mailovou adresu

Chcete-li vytvořit skupinu příjemců, dotkněte se tlačítka **Další** adresa a zadejte e-mailovou adresu dalšího příjemce.

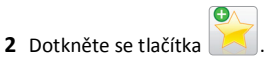

- 3 Zadejte jedinečný název zkratky a poté se dotkněte tlačítka Hotovo.
- 4 Ověřte správnost názvu zkratky a dotkněte se tlačítka OK. Pokud je název zkratky nesprávný, dotkněte se tlačítka Storno.

# Zrušení e-mailu

- Při použití podavače ADF a zobrazení hlášení Probíhá skenování, klepněte na příkaz Zrušit úlohu.
- Při použití skleněné plochy skeneru a zobrazení hlášení Probíhá skenování nebo hlášení Skenovat další stránku / Dokončit úlohu, klepněte na příkaz Zrušit úlohu.

# Faxování

# Odeslání faxu

# Odeslání faxu pomocí ovládacího panelu tiskárny

1 Položte originální dokument lícem nahoru, krátkou stranou napřed, do podavače ADF nebo lícem dolů na skleněnou plochu skeneru.

**Poznámka:** Do podavače ADF nevkládejte dopisnice, fotografie, malé obrázky, průhledné fólie, fotografický papír ani tenká média (např. výstřižky z časopisů). Tyto dokumenty pokládejte na skleněnou plochu skeneru.

- 2 Pokud vkládáte dokument do podavače ADF, nastavte vodicí lišty.
- 3 Na domovské obrazovce se dotkněte tlačítka Faxovat.
- 4 Zadejte faxové číslo nebo číselnou zkratku pomocí dotykového displeje či klávesnice.

Chcete-li přidat další příjemce, dotkněte se položky **Další číslo** a poté zadejte telefonní číslo příjemce anebo číslo zkratky. Můžete rovněž vyhledávat v adresáři.

Poznámka: Chcete-li do faxového čísla umístit vytáčecí pauzu,

stiskněte tlačítko U. Pauza ve vytáčení se v poli "Fax pro" zobrazí jako čárka. Tuto funkci použijte, když musíte nejprve vytočit kód pro přístup k venkovní lince.

5 Dotkněte se tlačítka Odfaxovat.

## Odeslání faxu pomocí počítače

Možnost faxového ovladače tiskárny umožňuje "tisk do faxu", kdy tiskárna odešle dokument v tiskové frontě spíše jako fax než dokument pro tisk. Možnost faxu pracuje jako běžný faxový přístroj, ale je ovládána pomocí ovladače tiskárny namísto ovládacího panelu tiskárny.

- 1 Otevřete dokument a klepněte na položku Soubor > Tisk.
- 2 Vyberte tiskárnu a přejděte na:

Vlastnosti > karta Fax > Povolit fax

- Zadejte číslo faxu příjemce do pole "Čísla faxu".
   Čísla faxu lze zadávat ručně nebo pomocí funkce Telefonní seznam.
- **4** Je-li to nutné, zadejte předčíslí volaného čísla do příslušného pole.
- 5 Vyberte vhodnou velikost papíru a orientaci stránky.
- 6 Pokud chcete do faxu zahrnout úvodní stránku, vyberte možnost Zahrnout úvodní stránku do faxu a zadejte příslušné údaje.
- 7 Klepněte na tlačítko OK.

#### Poznámky:

- Možnost Fax lze používat pouze s ovladačem PostScript nebo univerzálním faxovým ovladačem. Informace o instalaci těchto ovladačů naleznete na disku CD Software a dokumentace.
- Před použitím je třeba možnost Fax nakonfigurovat a povolit v ovladači PostScript na kartě Konfigurace.
- Pokud je zaškrtnuto políčko Před faxováním vždy zobrazovat nastavení, budete vyzváni k ověření informací o příjemci před odesláním faxu. Pokud není toto políčko zaškrtnuto, bude dokument v tiskové frontě odeslán automaticky jako fax po klepnutí na tlačítko OK na kartě Fax.

## Odeslání faxu pomocí zástupců

Faxové zkratky fungují stejně jako tlačítka pro rychlé vytáčení na telefonu nebo faxu. Zkrácené číslo (1-99999) může zahrnovat jednoho nebo více příjemců.

1 Vložte předlohu lícem nahoru, kratší stranou napřed, do podavače ADF nebo lícem dolů na skleněnou plochu skeneru.

**Poznámka:** Nevkládejte do automatického podavače dokumentů pohlednice, fotografie, malé dokumenty, průhledné fólie, fotografický papír nebo tenká média (např. výstřižky z časopisů). Tyto dokumenty pokládejte na skleněnou plochu skeneru.

2 Pokud vkládáte dokument do podavače ADF, nastavte vodicí lišty.

- **3** Stiskněte **#** a následně zadejte číselnou zkratku pomocí klávesnice.
- 4 Klepněte na Odfaxovat.

## Odeslání faxu pomocí adresáře

Adresář vám umožňuje vyhledávat záložky a síťové adresářové servery.

**Poznámka:** Pokud není funkce adresáře zapnuta, obraťte se na správce systému.

1 Položte originální dokument lícem nahoru, krátkou stranou napřed, do podavače ADF nebo lícem dolů na skleněnou plochu skeneru.

#### Poznámky:

- Pokud vkládáte dokument do podavače ADF, nastavte vodicí lišty.
- Do podavače ADF nevkládejte dopisnice, fotografie, malé obrázky, průhledné fólie, fotografický papír ani tenká média (např. výstřižky z časopisů). Tyto dokumenty pokládejte na skleněnou plochu skeneru.
- 2 Na domovské obrazovce přejděte na položku:

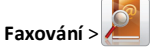

3 Dotkněte se tlačítka Procházet zkratky nebo pomocí virtuální klávesnice napište jméno nebo část jména osoby, jejíž faxové číslo chcete vyhledat.

Poznámka: Nepokoušejte se vyhledat více jmen současně.

4 Dotkněte se jména osoby, které chcete fax odeslat, a potom se dotkněte tlačítka Hotovo >Odfaxovat.

# Vytváření zástupců

# Vytvoření zkratky cíle faxu pomocí vestavěného webového serveru

Místo abyste při každém odesílání faxu zadávali na ovládacím panelu tiskárny celé telefonní číslo příjemce faxu, můžete vytvořit trvalý cíl faxu a přiřadit mu číslo zkratky. Můžete vytvořit zkratku k jednomu faxovému číslu nebo ke skupině faxových čísel.

- 1 Zadejte do pole adresy ve webovém prohlížeči adresu IP tiskárny.
  - Pokud adresu IP tiskárny neznáte, můžete:
  - Adresu IP zobrazit na ovládacím panelu tiskárny v sekci TCP/IP pod nabídkou Sítě/porty.

- Vytiskněte stránku nastavení sítě nebo stránky nastavení nabídek a vyhledejte adresu IP tiskárny v sekci TCP/IP.
- 2 Klepněte na Nastavení > Správa zástupců > Nastavení zástupců faxu.

**Poznámka:** Možná budete muset zadat heslo. Pokud neznáte ID a heslo, obraťte se na pracovníka systémové podpory.

3 Zadejte jedinečný název zkratky a potom faxové číslo. Chcete-li vytvořit zástupce pro více čísel, zadejte faxová čísla pro skupinu.

**Poznámka:** Jednotlivá faxová čísla ve skupině oddělte středníkem (;).

- 4 Přiřaďte číslo zkratky.
  - Pokud zadáte číslo, které je již použito, zobrazí se výzva, abyste zvolili jiné číslo.
- 5 Klepněte na tlačítko Přidat.

# Vytvoření zástupce cílového faxu pomocí ovládacího panelu tiskárny

- 1 Na domovské obrazovce se dotkněte položky Fax a zadejte faxové číslo.
- Pro vytvoření skupiny čísel faxů se dotkněte položky **Další číslo** a zadejte další číslo faxu.

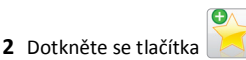

- 3 Zadejte jedinečný název zkratky a poté se dotkněte tlačítka Hotovo.
- 4 Ověřte správnost názvu a čísla zkratky a dotkněte se tlačítka OK. Pokud jsou název nebo číslo zkratky nesprávné, dotkněte se tlačítka Storno.

# Skenování

# Použití aplikace Scan to Network

Aplikace Scan to Network umožňuje skenovat dokumenty do cílových umístění v síti nakonfigurovaných pracovníkem oddělení podpory. Po vytvoření cílových umístění (sdílených síťových složek) v síti bude během instalace aplikace tato aplikace nainstalována a nakonfigurována v příslušné tiskárně pomocí vestavěného webového serveru. Další informace najdete v části "Nastavení aplikace Scan to Network" na str. 4.

# Skenování na adresu serveru FTP

## Skenování na adresu serveru FTP

# Skenování na adresu FTP serveru pomocí ovládacího panelu

1 Položte originální dokument lícem nahoru, krátkou stranou napřed, do podavače ADF nebo lícem dolů na skleněnou plochu skeneru.

**Poznámka:** Do podavače ADF nevkládejte dopisnice, fotografie, malé obrázky, průhledné fólie, fotografický papír ani tenká média (např. výstřižky z časopisů). Tyto dokumenty pokládejte na skleněnou plochu skeneru.

- 2 Pokud vkládáte dokument do podavače ADF, nastavte vodicí lišty.
- 3 Na domovské obrazovce přejděte na položku:

FTP >FTP > zadejte adresu serveru FTP >Odeslat

## Skenování na adresu serveru FTP pomocí číselné zkratky

1 Položte originální dokument lícem nahoru, krátkou stranou napřed, do podavače ADF nebo lícem dolů na skleněnou plochu skeneru.

**Poznámka:** Do podavače ADF nevkládejte dopisnice, fotografie, malé obrázky, průhledné fólie, fotografický papír ani tenká média (např. výstřižky z časopisů). Tyto dokumenty pokládejte na skleněnou plochu skeneru.

**2** Pokud vkládáte dokument do podavače ADF, nastavte vodicí lišty.

**3** Stiskněte tlačítko **#** a zadejte číselnou zkratku serveru FTP.

4 Dotkněte se tlačítka Odeslat.

## Skenování na adresu serveru FTP pomocí adresáře

1 Vložte předlohu lícem nahoru, kratší stranou napřed, do podavače ADF nebo lícem dolů na skleněnou plochu skeneru.

**Poznámka:** Do podavače ADF nevkládejte dopisnice, fotografie, malé dokumenty, průhledné fólie, fotografický papír ani tenká média (např. výstřižky z časopisů). Tyto dokumenty pokládejte na skleněnou plochu skeneru.

- 2 Pokud vkládáte dokument do podavače ADF, nastavte vodicí lišty.
- **3** Na domovské obrazovce přejděte na položku:

FTP > FTP > 2 > zadejte jméno příjemce > Procházet zkratky > jméno příjemce > Hledat

# Skenování do počítače nebo na jednotku flash

## Skenování do počítače

1 Zadejte do pole adresy ve webovém prohlížeči adresu IP tiskárny.

Pokud adresu IP tiskárny neznáte, můžete:

- Adresu IP zobrazit na ovládacím panelu tiskárny v sekci TCP/IP pod nabídkou Sítě/porty.
- Vytiskněte stránku nastavení sítě nebo stránky nastavení nabídek a vyhledejte adresu IP tiskárny v sekci TCP/IP.
- 2 Klepněte na tlačítko Skenovací profil > Vytvořit.
- 3 Vyberte nastavení skenování a klepněte na tlačítko Další.
- 4 Vyberte umístění v počítači, kam chcete uložit naskenovaný výstupní soubor.
- 5 Zadejte název skenu.

Název skenu je označení, které se zobrazí na displeji v seznamu Profil skenování.

- 6 Klepněte na tlačítko Odeslat.
- 7 Prohlédněte si pokyny na obrazovce skenovacího profilu.

Po klepnutí na tlačítko **Odeslat** bylo automaticky přiřazeno číslo zkratky. Zkrácené číslo můžete použít pro skenování dokumentů.

a Položte originální dokument lícem nahoru, krátkou stranou napřed, do podavače ADF nebo lícem dolů na skleněnou plochu skeneru. **Poznámka:** Do podavače ADF nevkládejte dopisnice, fotografie, malé obrázky, průhledné fólie, fotografický papír ani tenká média (např. výstřižky z časopisů). Tyto dokumenty pokládejte na skleněnou plochu skeneru.

- **b** Pokud vkládáte dokument do podavače ADF, nastavte vodicí lišty.
- c Stiskněte tlačítko # a poté pomocí klávesnice zadejte číselnou zkratku nebo se na domovské obrazovce dotkněte tlačítka Pozdržené úlohy a poté tlačítka Profily.
- d Po zadání zkráceného čísla skener naskenuje dokument a odešle jej do určené složky nebo programu. Pokud jste se na domovské obrazovce dotknuli tlačítka Profily, vyberte si zkratku ze seznamu.
- 8 Zobrazte soubor v počítači.

Výstupní soubor bude uložen v zadaném umístění nebo se otevře v programu, který jste určili.

## Skenování na jednotku paměti flash

1 Položte originální dokument lícem nahoru, krátkou stranou napřed, do podavače ADF nebo lícem dolů na skleněnou plochu skeneru.

**Poznámka:** Do podavače ADF nevkládejte dopisnice, fotografie, malé obrázky, průhledné fólie, fotografický papír ani tenká média (např. výstřižky z časopisů). Tyto dokumenty pokládejte na skleněnou plochu skeneru.

- 2 Pokud vkládáte dokument do podavače ADF, nastavte vodicí lišty.
- 3 Vložte jednotku flash do portu USB na přední straně tiskárny. Zobrazí se domovská obrazovka jednotky USB.
- 4 Vyberte cílovou složku a dotkněte se tlačítka Skenovat na jednotku USB.
- 5 Upravte nastavení skenování.
- 6 Dotkněte se tlačítka Skenovat.

# Odstraňování zaseknutí

Pečlivým výběrem papíru a speciálních médií a jejich správným vkládáním můžete zabránit většině případů uvíznutí. Další informace naleznete v části "Prevence uvíznutí" na str. 19. Pokud k uvíznutí dojde, postupujte podle kroků uvedených v této kapitole.

**Poznámka:** Obnova po uvíznutí je implicitně nastavena na Automaticky. Tiskárna znovu vytiskne zaseknuté stránky, pokud není paměť požadovaná pro podržení stránek potřeba pro jiné tiskové úlohy.

# Prevence uvíznutí

## Vložte správně papír.

• Ověřte, zda papír leží v zásobníku rovně.

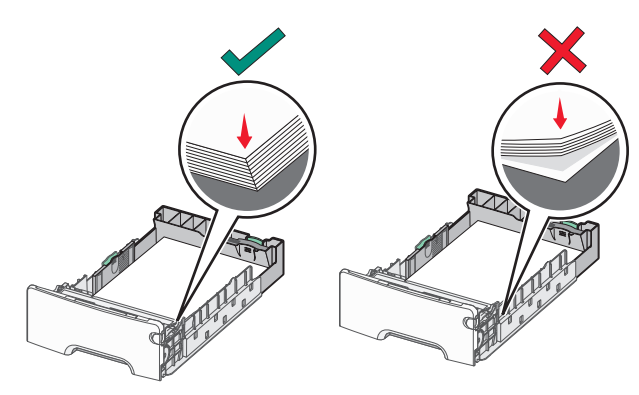

Správné vložení papíru Ne
Při probíhajícím tisku nevyjímejte zásobník.

 Při probíhajícím tisku neplňte zásobník. Naplňte jej před zahájením tisku nebo počkejte na výzvu k plnění.

Nesprávné vložení papíru

- Nezakládejte příliš mnoho papíru. Ujistěte, že výška stohu papíru nepřesahuje označenou maximální výšku papíru.
- Ujistěte se, že jsou vodicí lišty v zásobníku nebo univerzálním podavači na správných místech a že na papír nebo obálky příliš netlačí.
- Po založení papíru zásobník přiměřenou silou zatlačte.

### Používejte doporučený papír.

- Používejte pouze doporučený papír a speciální média.
- Nezakládejte pomačkaný, zohýbaný, vlhký, ohnutý nebo zprohýbaný papír.

• Před založením papíry ohněte a narovnejte.

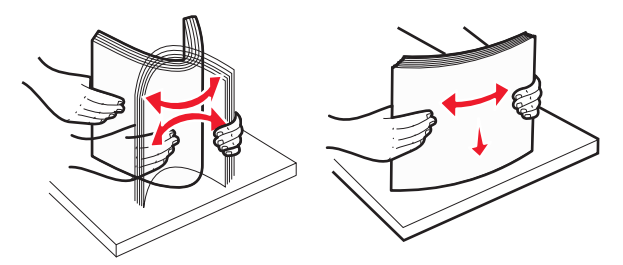

- Nepoužívejte papír, který je nastříhaný nebo nařezaný ručně.
- Nepoužívejte více formátů, gramáží a typů papíru v jednom stohu.
- Ověřte, zda jsou v nabídkách na ovládacím panelu tiskárny správně nastaveny všechny formáty a typy papíru.
- Papír skladujte v souladu s doporučeními výrobce.

# Vysvětlení čísel a umístění uvíznutí

Pokud dojde k uvíznutí, na displeji tiskárny se zobrazí zpráva označující místo uvíznutí. Otevřete dvířka a kryty a vyjměte zásobníky, abyste získali přístup k místům uvíznutí. Pro odstranění kteréhokoliv z hlášení o uvíznutí papíru, musíte odstranit veškerý uvíznutý papír z trasy papíru.

| Název oblasti                      | Čísla<br>uvíznutí | Požadovaná akce                                                                                                    |
|------------------------------------|-------------------|----------------------------------------------------------------------------------------------------|
| Uvnitř tiskárny                    | 200–201           | Otevřete přední dvířka a vytáhněte<br>papír uvíznutý za tonerovou kazetou.<br>Otevřete přední dvířka a vytáhněte<br>papír uvíznutý pod jednotkami<br>fotoválců.<br>Otevřete přední dvířka a vytáhněte<br>papír uvíznutý pod zapékačem. |
| Uvnitř tiskárny                    | 202–203           | Otevřete přední dvířka a vytáhněte<br>papír uvíznutý v prostoru zapékače.<br>Otevřete horní přístupový kryt<br>a vyjměte uvíznutý papír.                                                                                               |
| Uvnitř tiskárny                    | 230               | Otevřete přední dvířka a vytáhněte<br>papír uvíznutý mezi předními dvířky a<br>zásobníkem 1.                                                                                                    |
| Standardní<br>výstupní<br>zásobník | 202–203           | Vyjměte veškerý papír ze standardního<br>výstupního zásobníku a potom vyjměte<br>uvíznutý papír.                                                                                                    |
| Zásobník [x]                       | 24x               | Otevřete jednotlivé zásobníky a<br>vyjměte veškerý uvíznutý papír.                                                                                                    |

| Název oblasti                                        | Čísla<br>uvíznutí | Požadovaná akce                                                                                                    |
|------------------------------------------------------|-------------------|----------------------------------------------------------------------------------------------------|
| Víceúčelový<br>podavač                               | 250               | Vyjměte veškerý papír z univerzálního<br>podavače a potom vyjměte veškerý<br>uvíznutý papír.                                           |
| Podavač ADF<br>(automatický<br>podavač<br>dokumentů) | 29y.xx            | Otevřete kryt podavače ADF a vyjměte<br>uvíznutý papír.<br>Otevřete kryt jednotky pro<br>oboustranný tisk a vyjměte uvíznutý<br>papír. |
| Kryt skeneru                                         |                   | Otevřete kryt skeneru a vyjměte veškerý uvíznutý papír.                                                                                |

# 200–201 Uvíznutí papíru

## Uvíznutí papíru v oblasti tonerové kazety

1 Otevřete horní přístupový kryt tiskárny.

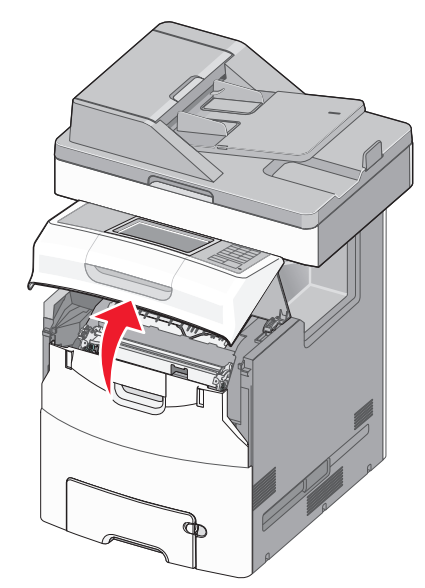

VÝSTRAHA–HORKÝ POVRCH: Vnitřek tiskárny může být horký. Aby se snížilo riziko poranění od horké součásti, nechte povrch vychladnout, než se jej dotknete.

### 2 Otevřete přední dvířka.

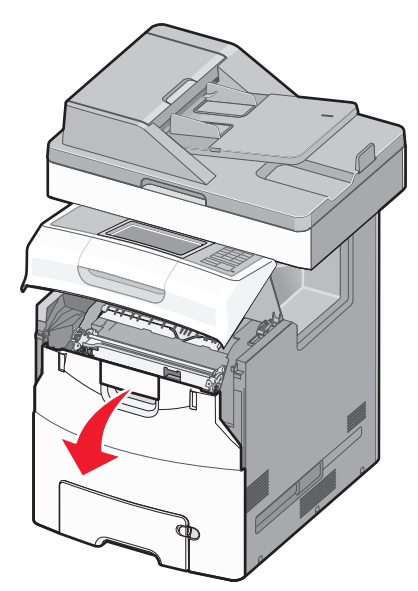

- Výstraha—nebezpečí poškození: Nenechávejte přední dvířka otevřená déle než 10 minut. Jinak by mohlo dojít k poškození jednotek fotoválců.
- **3** Pevně uchopte uvíznutý papír na obou stranách a opatrně jej táhněte nahoru, abyste ho vytáhli zpoza tonerové kazety.

Poznámka: Ujistěte se, že jsou vyjmuty všechny útržky papíru.

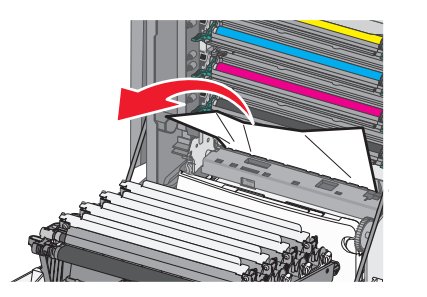

- 4 Zavřete přední dvířka a potom zavřete horní přístupový kryt.
- 5 Na ovládacím panelu tiskárny se dotkněte tlačítka Pokračovat, uvíznutý papír byl odstraněn.

### Uvíznutí papíru pod jednotkami fotoválců

1 Otevřete horní přístupový kryt tiskárny.

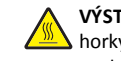

VÝSTRAHA—HORKÝ POVRCH: Vnitřek tiskárny může být horký. Aby se snížilo riziko poranění od horké součásti, nechte povrch vychladnout, než se jej dotknete.

2 Otevřete přední dvířka.

Výstraha—nebezpečí poškození: Nenechávejte přední dvířka otevřená déle než 10 minut. Jinak by mohlo dojít k poškození jednotek fotoválců.

**3** Pokud je papír uvíznutý pod jednotkami fotoválců, pevně uchopte uvíznutý papír na obou stranách a opatrně jej vytáhněte.

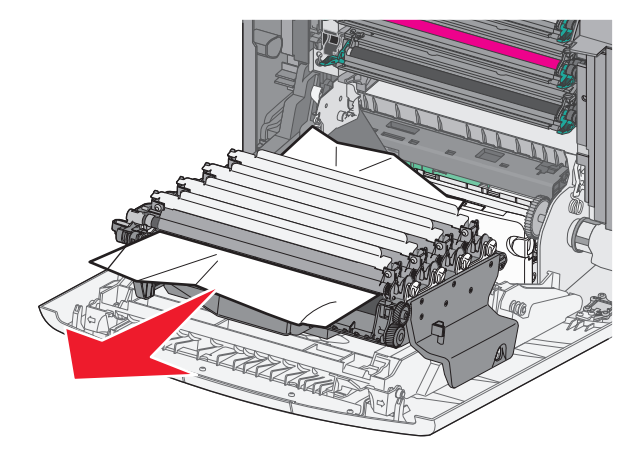

Poznámka: Ujistěte se, že jsou vyjmuty všechny útržky papíru.

4 Pokud je papír uvíznutý příliš těsně, jednotky fotoválců vyjměte a položte na rovný povrch.

Výstraha—nebezpečí poškození: Dávejte pozor a nedotýkejte se bubnu fotoválce. Učiníte-li tak, můžete ovlivnit kvalitu tisku budoucích tiskových úloh.

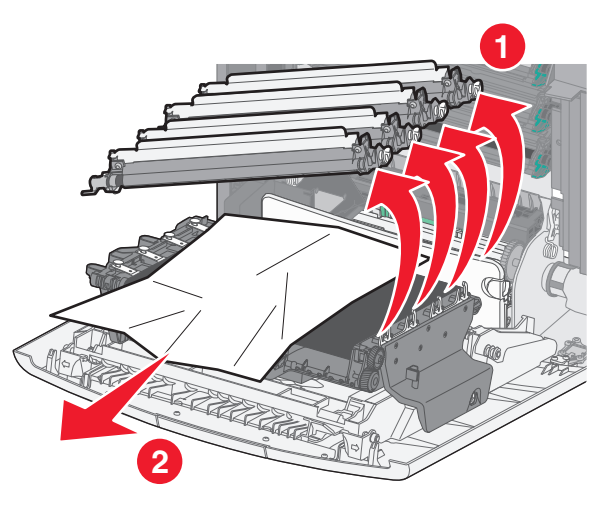

- 5 Pevně uchopte uvíznutý papír na obou stranách a opatrně jej vytáhněte.
  - Poznámka: Ujistěte se, že jsou vyjmuty všechny útržky papíru.
- **6** Znovu nainstalujte jednotku fotoválce.
- 7 Zavřete přední dvířka a potom zavřete horní přístupový kryt tiskárny.
- 8 Na ovládacím panelu tiskárny se dotkněte tlačítka Pokračovat, uvíznutý papír byl odstraněn.

### Uvíznutí papíru v oblasti zapékače

1 Otevřete horní přístupový kryt tiskárny.

VÝSTRAHA—HORKÝ POVRCH: Vnitřek tiskárny může být horký. Aby se snížilo riziko poranění od horké součásti, nechte povrch vychladnout, než se jej dotknete.

2 Otevřete přední dvířka.

Výstraha—nebezpečí poškození: Nenechávejte přední dvířka otevřená déle než 10 minut. Jinak by mohlo dojít k poškození jednotek fotoválců.

- **3** Určete, kde k uvíznutí došlo a poté jej odstraňte:
  - a Pokud je uvíznutý papír vidět pod zapékačem, pevně uchopte papír na obou stranách a opatrně jej vytáhněte.

Poznámka: Ujistěte se, že jsou vyjmuty všechny útržky papíru.

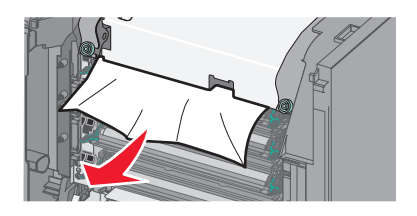

**b** Pokud je uvíznutý papír vidět v horní vodicí liště u zapékače, pevně uchopte papír na obou stranách a opatrně jej vytáhněte.

Poznámka: Ujistěte se, že jsou vyjmuty všechny útržky papíru.

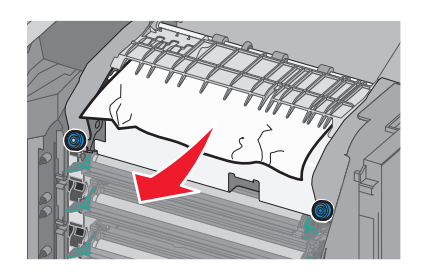

c Pokud uvíznutý papír není vidět, vyjměte zapékač:

Výstraha—nebezpečí poškození: Nedotýkejte se válce ve středu zapékací jednotky. Mohlo by dojít k jejímu poškození.

1 Uvolněte šrouby na zapékací jednotce otáčením proti směru chodu hodinových ručiček.

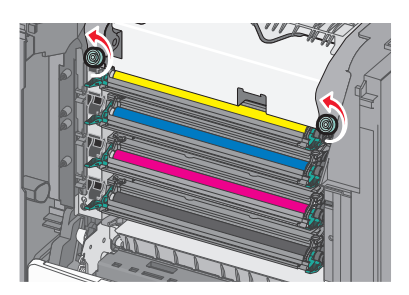

**2** Pomocí držadel po obou stranách uchopte zapékač a vytáhněte ho z tiskárny.

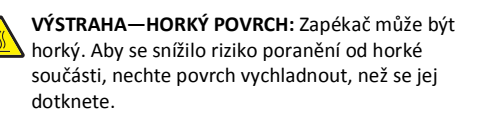

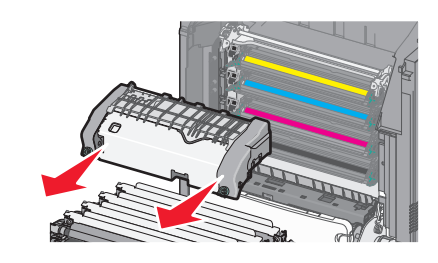

**d** Položte zapékač na rovný povrch otočený modrou křídlatou maticí k sobě.

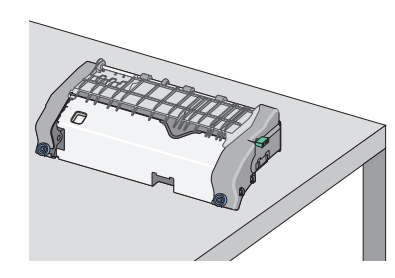

 Odjistěte horní vodicí lištu vytažením a otočením zeleného pravoúhlého knoflíku ve směru chodu hodinových ručiček.

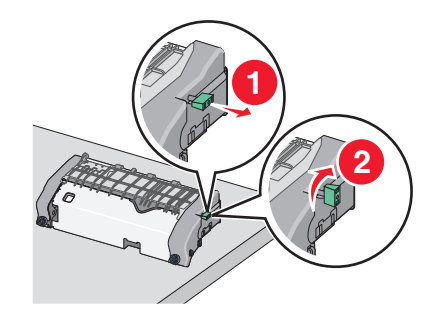

f Zmáčkněte špičatý zelený jazýček doleva a zvedněte horní vodicí lištu.

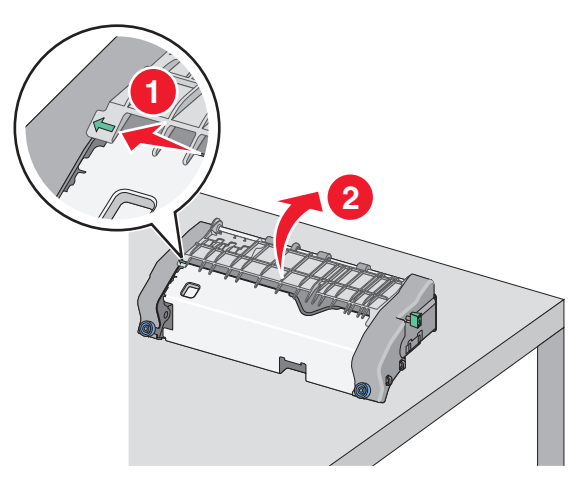

**g** Pevně uchopte uvíznutý papír na obou stranách a opatrně jej vytáhněte.

Poznámka: Ujistěte se, že jsou vyjmuty všechny útržky papíru.

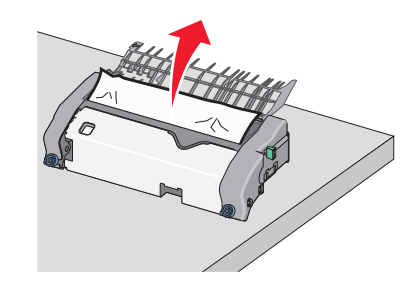

**h** Zavřete horní vodicí lištu. Zkontrolujte, že obě strany vodicí lišty správně dosedly na místo.

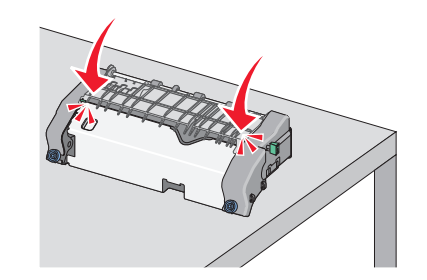

 Horní vodicí lištu zajistěte tak, že vytáhnete a otočíte zelený pravoúhlý knoflík proti směru chodu hodinových ručiček.

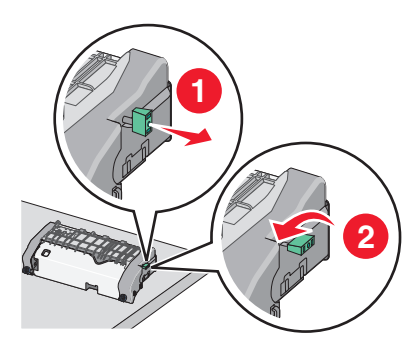

- j Nainstalujte zapékací jednotku zpět:
  - 1 S pomocí držadel na obou stranách jednotku zapékače zarovnejte a vložte zpět do tiskárny.

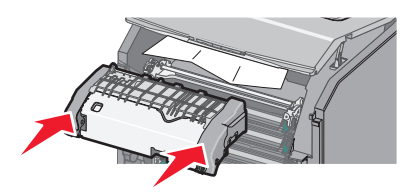

2 Utažením šroubů ve směru chodu hodinových ručiček zapékač upevněte.

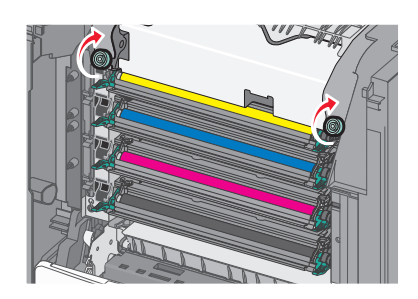

- 4 Zavřete přední dvířka a potom zavřete horní přístupový kryt.
- 5 Na ovládacím panelu tiskárny se dotkněte tlačítka Pokračovat, uvíznutý papír byl odstraněn.

# 202–203 Uvíznutí papíru

Pokud je papír vidět ve standardním výstupním zásobníku, pevně uchopte uvíznutý papír na obou stranách a opatrně jej vytáhněte. Poznámka: Ujistěte se, že jsou vyjmuty všechny útržky papíru.

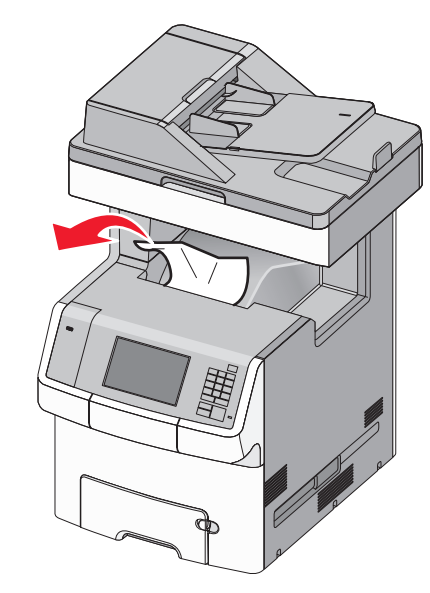

## Uvíznutí papíru v oblasti zapékače

1 Otevřete horní přístupový kryt tiskárny.

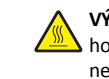

VÝSTRAHA—HORKÝ POVRCH: Vnitřek tiskárny může být horký. Aby se snížilo riziko poranění od horké součásti, nechte povrch vychladnout, než se jej dotknete.

2 Otevřete přední dvířka.

Výstraha—nebezpečí poškození: Nenechávejte přední dvířka otevřená déle než 10 minut. Jinak by mohlo dojít k poškození jednotek fotoválců.

- **3** Určete, kde k uvíznutí došlo a poté jej odstraňte:
  - a Pokud je uvíznutý papír vidět pod zapékačem, pevně uchopte papír na obou stranách a opatrně jej vytáhněte.

Poznámka: Ujistěte se, že jsou vyjmuty všechny útržky papíru.

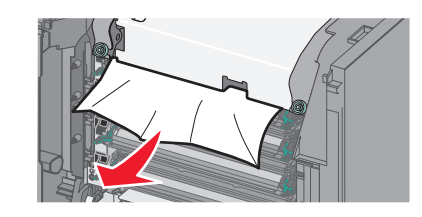

b Pokud je uvíznutý papír vidět v horní vodicí liště u zapékače, pevně uchopte papír na obou stranách a opatrně jej vytáhněte.

Poznámka: Ujistěte se, že jsou vyjmuty všechny útržky papíru.

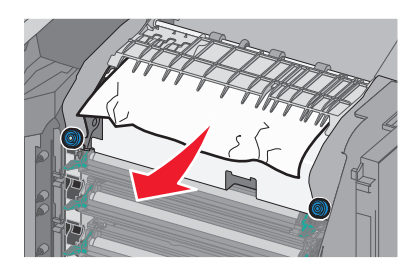

 c Pokud uvíznutý papír není vidět, vyjměte zapékač:
 1 Uvolněte šrouby na zapékací jednotce otáčením proti směru chodu hodinových ručiček.

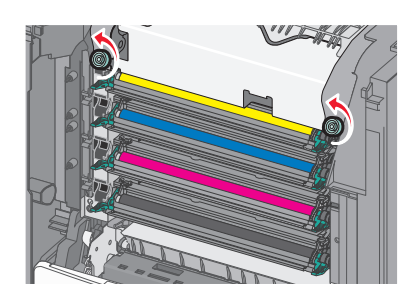

2 Pomocí držadel po obou stranách uchopte zapékač a vytáhněte ho z tiskárny.

VÝSTRAHA—HORKÝ POVRCH: Zapékač může být horký. Aby se snížilo riziko poranění od horké součásti, nechte povrch vychladnout, než se jej dotknete.

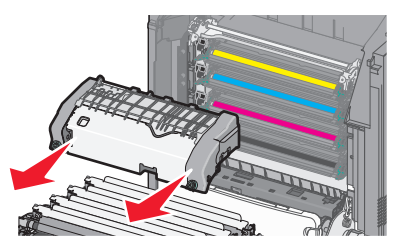

d Položte zapékač na rovný povrch otočený modrou křídlatou maticí k sobě.

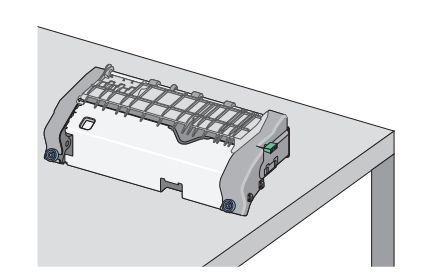

 Odjistěte horní vodicí lištu vytažením a otočením zeleného pravoúhlého knoflíku ve směru chodu hodinových ručiček.

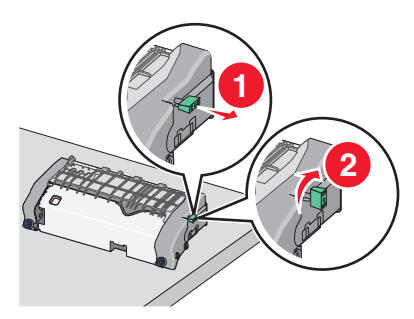

f Zmáčkněte špičatý zelený jazýček doleva a zvedněte horní vodicí lištu.

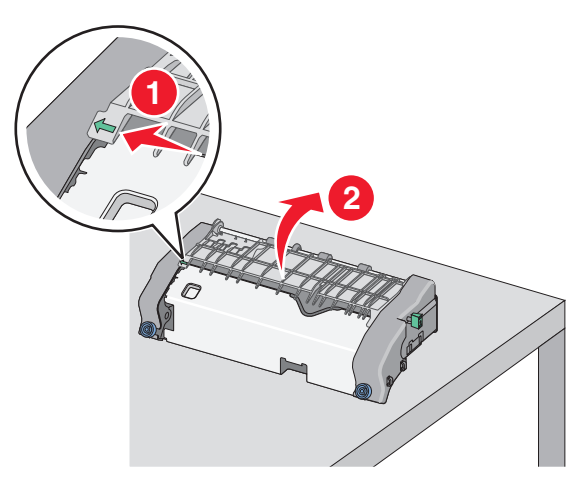

g Pevně uchopte uvíznutý papír na obou stranách a opatrně jej vytáhněte.

Poznámka: Ujistěte se, že jsou vyjmuty všechny útržky papíru.

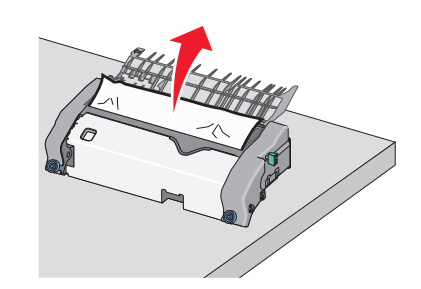

h Zavřete horní vodicí lištu. Zkontrolujte, že obě strany vodicí lišty správně dosedly na místo.

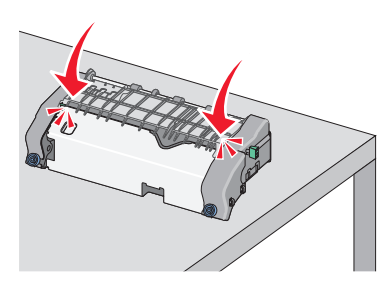

 Horní vodicí lištu zajistěte tak, že vytáhnete a otočíte zelený pravoúhlý knoflík proti směru chodu hodinových ručiček.

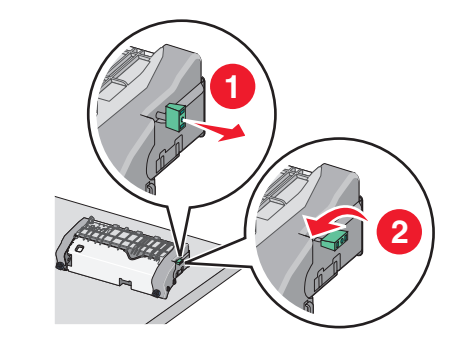

j Nainstalujte zapékací jednotku zpět:

1 S pomocí držadel na obou stranách jednotku zapékače zarovnejte a vložte zpět do tiskárny.

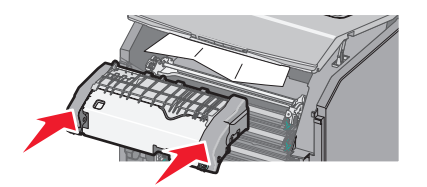

**2** Utažením šroubů ve směru chodu hodinových ručiček zapékač upevněte.

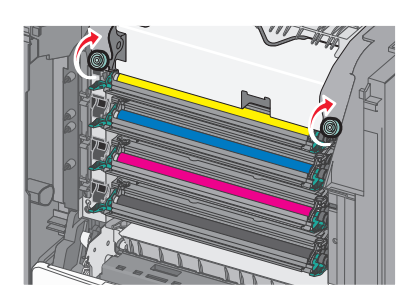

- 4 Zavřete přední dvířka a potom zavřete horní přístupový kryt.
- 5 Na ovládacím panelu tiskárny se dotkněte tlačítka Pokračovat, uvíznutý papír byl odstraněn.

# Uvíznutí papíru uvnitř horního přístupového krytu tiskárny

**1** Otevřete horní přístupový kryt tiskárny.

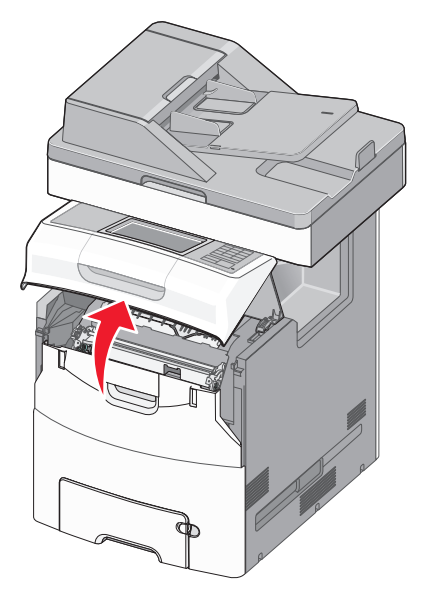

Výstraha—nebezpečí poškození: Nenechávejte přední dvířka otevřená déle než 10 minut. Jinak by mohlo dojít k poškození fotoválců.

VÝSTRAHA—HORKÝ POVRCH: Vnitřek tiskárny může být horký. Aby se snížilo riziko poranění od horké součásti, nechte povrch vychladnout, než se jej dotknete. 2 Otevřete přední dvířka.

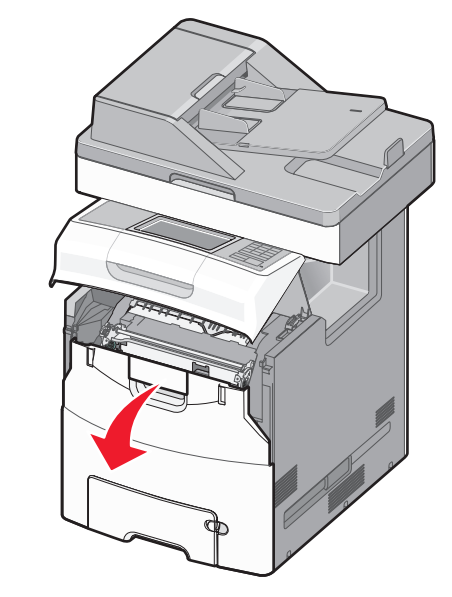

**3** Pevně uchopte uvíznutý papír na obou stranách a opatrně jej vytáhněte.

Poznámka: Ujistěte se, že jsou vyjmuty všechny útržky papíru.

- 4 Zavřete přední dvířka a potom zavřete horní přístupový kryt.
- 5 Na ovládacím panelu tiskárny se dotkněte tlačítka Pokračovat, uvíznutý papír byl odstraněn.

# 24x uvíznutí papíru

## Uvíznutí papíru v zásobníku 1

1 Otevřete zásobník 1.

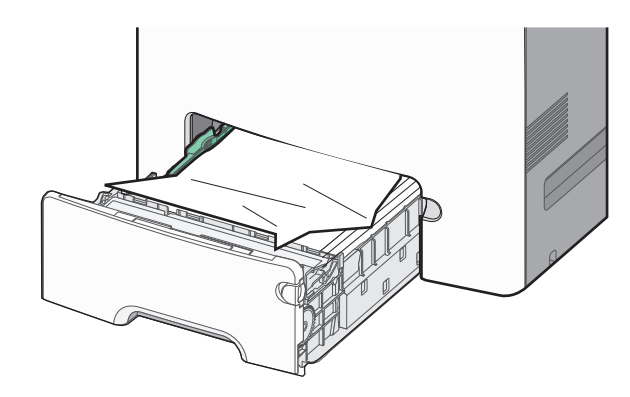

2 Pevně uchopte uvíznutý papír na obou stranách a opatrně jej vytáhněte.

Poznámka: Ujistěte se, že jsou vyjmuty všechny útržky papíru.

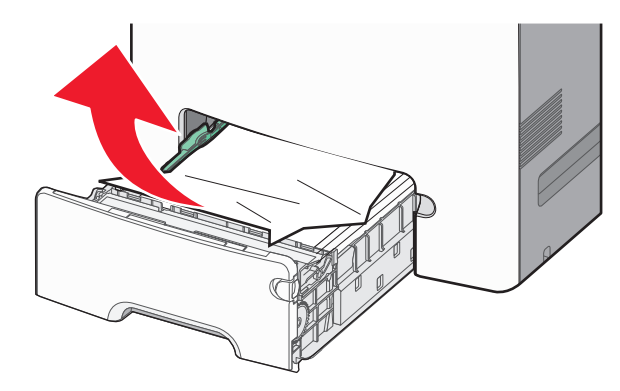

**3** Zavřete zásobník 1.

4 Na ovládacím panelu tiskárny se dotkněte tlačítka Pokračovat, uvíznutý papír byl odstraněn.

# Uvíznutí papíru v jednom z přídavných zásobníků

**1** Otevřete určený zásobník.

2 Pevně uchopte uvíznutý papír na obou stranách a opatrně jej vytáhněte.

Poznámka: Ujistěte se, že jsou vyjmuty všechny útržky papíru.

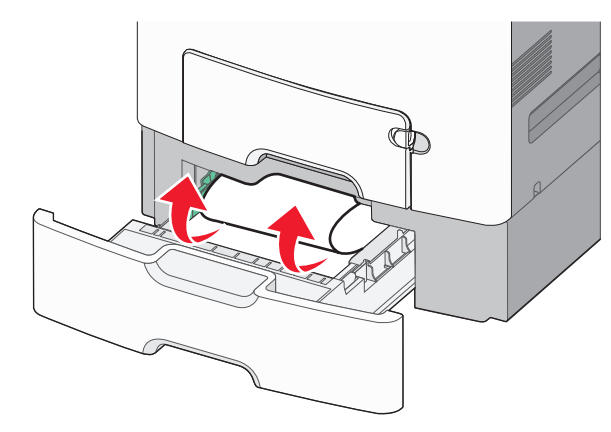

- 3 Zavřete zásobník.
- 4 Na ovládacím panelu tiskárny se dotkněte tlačítka Pokračovat, uvíznutý papír byl odstraněn.

# 250 Uvíznutí papíru

1 Stiskněte uvolňovací páčku papíru a potom vyjměte uvíznuté listy z univerzálního podavače.

Poznámka: Ujistěte se, že jsou vyjmuty všechny útržky papíru.

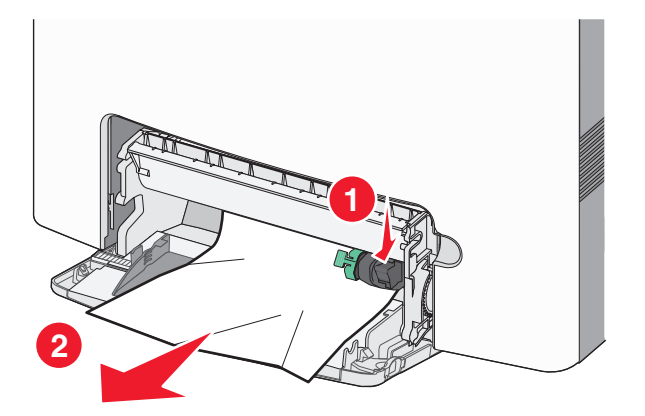

2 Založte do univerzálního podavače nový papír.

3 Na ovládacím panelu tiskárny se dotkněte tlačítka Pokračovat, uvíznutý papír byl odstraněn.

# 29y.xx Uvíznutí papíru

- 1 Vyjměte z podavače ADF všechny originální dokumenty.
- **2** Otevřete kryt podavače ADF, pevně uchopte uvíznutý papír na obou stranách a opatrně jej vytáhněte.

Poznámka: Ujistěte se, že jsou vyjmuty všechny útržky papíru.

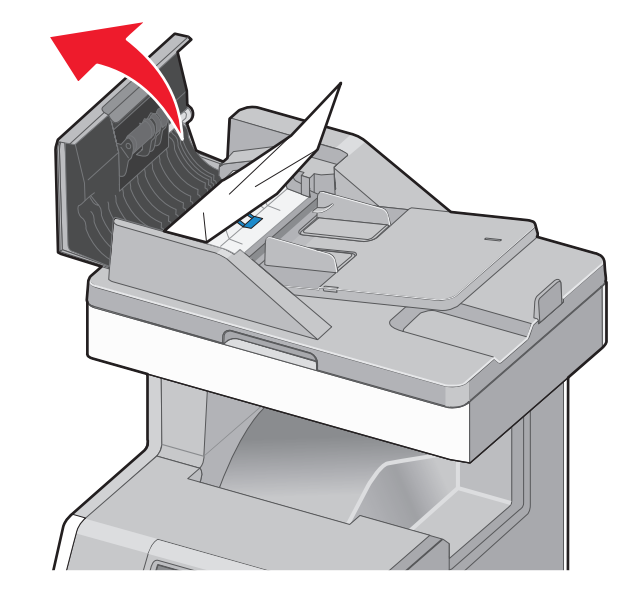

- **3** Zavřete kryt podavače ADF.
- 4 Otevřete kryt jednotky pro oboustranný tisk, pevně uchopte uvíznutý papír na obou stranách a opatrně jej vytáhněte.
  - Poznámka: Ujistěte se, že jsou vyjmuty všechny útržky papíru.

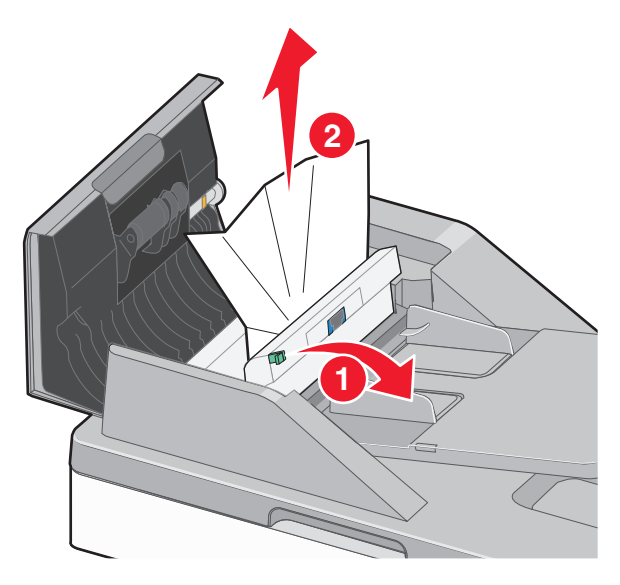

5 Otevřete kryt skeneru, pevně uchopte uvíznutý papír na obou stranách a opatrně jej vytáhněte.

Poznámka: Ujistěte se, že jsou vyjmuty všechny útržky papíru.

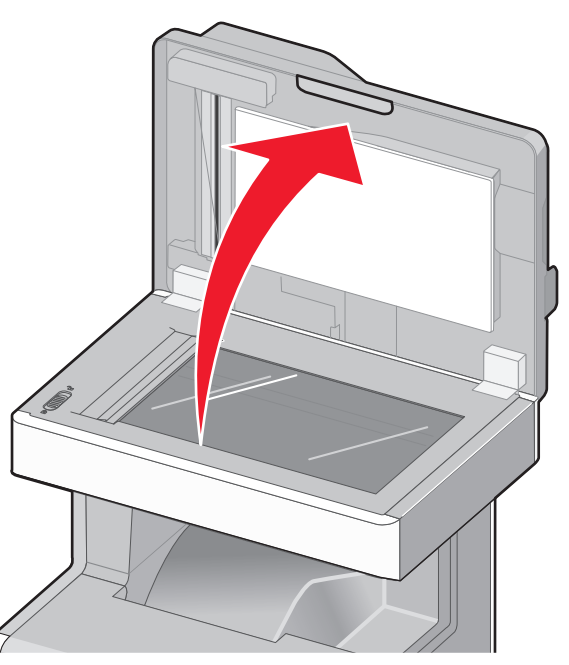

6 Zavřete kryt skeneru.

7 Znovu vložte předlohy do podavače ADF, vyrovnejte stoh papíru, a nastavte vodicí lištu.